**Operating Instructions** 

# Weigh Cells

Model WZB54-L | WZB254-L | WZB254-LC | WZB553-L | WZB8202-L

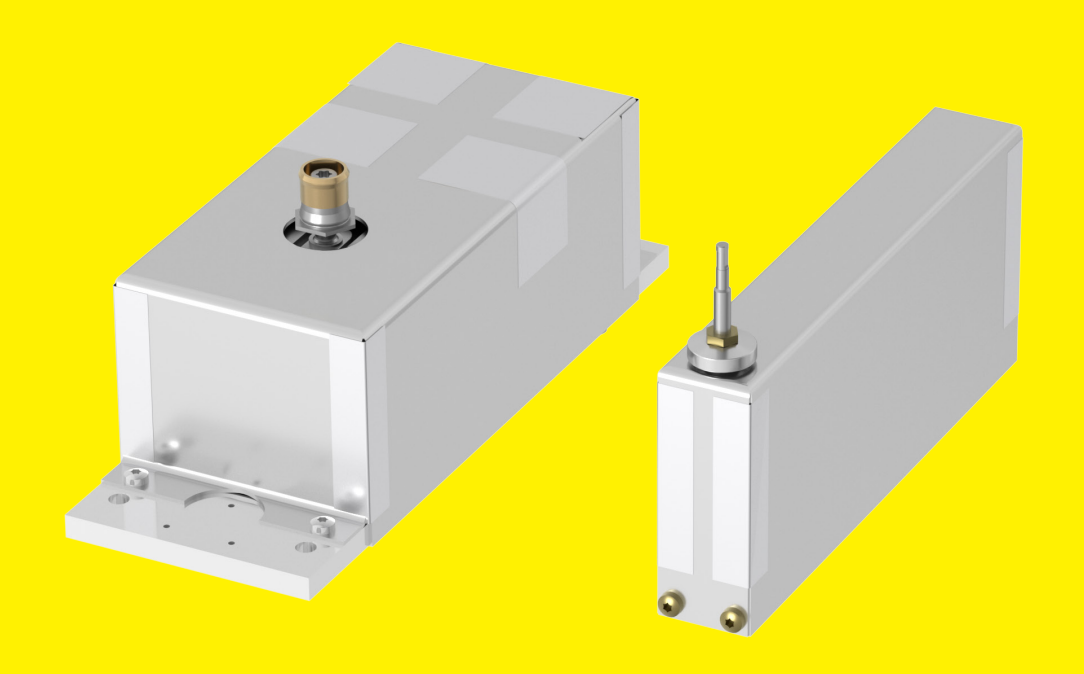

1000108552

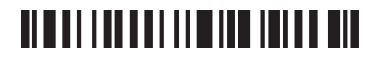

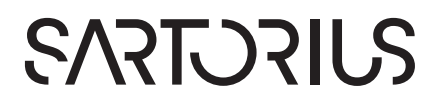

## Contents

| 1 | Abou         | It these Instructions5                     |
|---|--------------|--------------------------------------------|
|   | 1.1          | Validity                                   |
|   | 1.2          | Related Documents 5                        |
|   | 1.3          | Target Groups                              |
|   | 1.4          | Symbols Used                               |
|   |              | 1.4.1 Warnings in Operation Descriptions 5 |
|   |              | 1.4.2 Other Symbols Used                   |
|   |              |                                            |
| 2 | Safe         | ty Instructions 6                          |
|   | 2.1          | Intended Use                               |
|   |              | 2.1.1 Operating Conditions for the Device6 |
|   |              | 2.1.2 Modifications to the Device          |
|   | 2.2          | Qualifications of Personnel                |
|   | 2.3          | Functionality of the Device Parts6         |
| 3 | Devi         | ce Description                             |
|   | 3.1          | Device Overview7                           |
|   | 32           | Device Connections 8                       |
|   | 3.3          | System Description 8                       |
|   | 0.0          |                                            |
| 4 | Ope          | rating Design                              |
|   | 4.1          | CAS Suite User Interface                   |
|   | 4.2          | Menu Structure, Main Menu with             |
|   |              | CAS Suite 10                               |
| 5 | Insta        | llation                                    |
|   | 5.1          | Incoming Inspection 11                     |
|   | 5.2          | Scope of Delivery 11                       |
|   | 5.3          | Unpacking 11                               |
|   |              | 5.3.1 Installation Instructions            |
|   | 5.4          | Acclimatization                            |
|   | 5.5          | Warm-up Time12                             |
|   | 5.6          | Securing the Weigh Cell                    |
|   | 5.7          | Establishing the Weigh Cell – Electronics  |
|   |              | Unit Connection                            |
|   | 58           | Leveling Weigh Cells (W7B254-I C) 13       |
|   | 59           | Leveling the Load Receptor for             |
|   | 5.7          | User-specific Load Holder                  |
|   |              | (M/7B254   C M/7B254   M/7B553   ) 13      |
|   | E 10         | Securing the User specific Load Helder     |
|   | 5.10         |                                            |
|   | Б 11         | Connecting the Optional Display Unit 12    |
|   | 5.11<br>5.10 | Maximum Load on the Load Decenter          |
|   | 5.12         | Maximum Load on the Load Receptor14        |
| 6 | Gett         | ing Started 16                             |
|   | / 1          | Installing the Power Supply Unit 16        |
|   | 6.1          |                                            |
|   | 6.1          | 6.1.1 Dismantling the Power Plug Adapter16 |

| 7 | Syste | em Set  | tings                                  | 17 |
|---|-------|---------|----------------------------------------|----|
|   | 7.1   | Perfo   | rming System Settings                  | 17 |
|   | 7.2   | Synch   | ronization                             | 17 |
|   | 7.3   | Hand    | shake                                  | 17 |
|   |       | 7.3.1   | Hardware Handshake                     | 17 |
|   |       | 7.3.2   | Software Handshake                     | 17 |
|   | 7.4   | Data (  | Output After Print Command             | 17 |
|   | 7.5   | Data (  | Output Rates - Values per Second       | 17 |
|   | 7.6   | Autor   | natic Data Output                      | 18 |
|   | 7.7   | Adjus   | tment                                  | 18 |
|   | 7.8   | Below   | /-balance Weighing                     | 18 |
|   |       | 7.8.1   | Model WZB254-L, WZB254-LC,<br>WZB553-L | 18 |
|   |       | 7.8.2   | Model WZB8202-L                        | 18 |
|   | 7.9   | Param   | neter List                             | 19 |
|   |       | 7.9.1   | "Active Setup Menu" Menu               | 19 |
|   |       | 7.9.4   | "Active Print Menu" Menu               | 22 |
|   |       | 7.9.2   | "Active Device Menu" Menu              | 23 |
|   |       | 7.9.3   | "Active Appl. Menu" Menu               | 26 |
|   |       |         |                                        |    |
| 8 | Oper  | ration. |                                        | 28 |
|   | 8.1   | Notes   | s on "Analytical Weighing" with        |    |
|   |       | Weigł   | n Cells                                | 28 |
|   |       | 8.1.1   | Handling of Samples and Vessels        | 28 |
|   |       | 8.1.2   | Weighing Electrostatically             |    |
|   |       |         | Charged Samples and Vessels            | 28 |
|   |       | 8.1.3   | Weighing Magnetic or                   |    |
|   |       |         | Magnetizable Samples                   | 28 |
|   |       | 8.1.4   | Influence of Drafts                    | 28 |
|   | 8.2   | Opera   | ation with a Computer                  | 29 |
|   | 8.3   | Outpu   | ut Format with 16 Characters           |    |
|   |       | (Com    | patibility with Current Weigh Cells).  | 29 |
|   | 8.4   | Outpu   | ut Format with 22 Characters           |    |
|   |       | (Com    | patibility with Current Weigh Cells).  | 30 |
|   |       | 8.4.1   | Compatibility with Older               |    |
|   |       |         | WZ/WZA Weigh Cells                     | 31 |
|   | 8.5   | Comr    | nands (Data Input Format with          |    |
|   |       | Comp    | patibility with Current Weigh Cells)   | 33 |
|   | 8.6   | "Calib  | oration, Adjustment″ Function via      |    |
|   |       | Interf  | ace RS232 (Examples)                   | 35 |
|   |       | 8.6.1   | Internal Calibration/Adjustment        | 35 |
|   |       | 8.6.2   | External Adjustment                    | 35 |
|   | 8.7   | Basic   | Weighing Function                      | 36 |
|   |       | 8.7.1   | Activating the Weigh Cell              | 36 |
|   |       | 8.7.2   | Deactivating the Weigh Cell            | 36 |
|   | 8.8   | Runni   | ing Application (Example)              | 36 |
|   |       | 8.8.1   | Determining the Weight Value           | 36 |

3

| 9  | Optio      | onal YRD01 Display Unit |                                        |          |
|----|------------|-------------------------|----------------------------------------|----------|
|    | 9.1        | Opera                   | ting Design                            | 37<br>27 |
|    | 9.2        | Opera                   | and System Setting Pione               | 37       |
|    | 9.3        | l*lenu<br>0.2.1         | Buttons                                | 3/<br>20 |
|    | 0.4        | 9.3.1<br>Diaples        | Buildins                               | 20       |
|    | 9.4<br>0.5 | Displa                  | Structure Main Manusuith the           | 37       |
|    | 9.5        | I <sup>™</sup> Ienu     | 1 Dianlay Unit                         | 10       |
|    | 0.4        | YRDU<br>Marini          | New institute with VDD01 Display Lipit | 40       |
|    | 9.0        | irienu                  |                                        | .41      |
|    | 9.7        | Opera                   | tion with Optional YRD01 Display       | 40       |
|    |            | Unit                    |                                        | 42       |
|    |            | 9.7.1                   | Calibrating and Adjusting Device       | 40       |
|    |            | 070                     |                                        | 42       |
|    |            | 9.7.2                   | Internally Calibrating and             | 40       |
|    |            |                         | Adjusting the Device                   | 42       |
|    |            | 9.7.3                   | Externally Calibrating and             |          |
|    |            |                         | Adjusting the Device                   | 43       |
|    |            | 9.7.4                   | Switching YRD01 On and Off             | 43       |
|    |            | 9.7.5                   | Weighing                               | 43       |
| 10 | Malfi      | unction                 | s                                      | ΔΔ       |
| 10 | 10.1       | Frror                   | odes (VRD01 and SBI)                   | <u>-</u> |
|    | 10.1       | LIIOI                   |                                        |          |
| 11 | Trans      | port                    |                                        | 46       |
|    | 11.1       | Disma                   | ntling                                 | 46       |
|    |            |                         | Ŭ                                      |          |
| 12 | Stora      | ge and                  | Shipping                               | 46       |
|    | 12.1       | Returr                  | ning the Device and Parts              | 46       |
|    |            |                         |                                        |          |
| 13 | Dispo      | osal                    |                                        | 46       |
|    | 13.1       | Inform                  | ation on Decontamination               | 46       |
|    | 13.2       | Disma                   | ntling                                 | 46       |
|    | 13.3       | Dispos                  | sing of the Device and Parts           | 46       |

| 14  | Tech     | nical Data47                        |      |  |
|-----|----------|-------------------------------------|------|--|
|     | 14.1     | Ambient Conditions                  | . 47 |  |
|     | 14.2     | Electrical Data                     | . 47 |  |
|     |          | 14.2.1 Power Supply Weigh Cell      | . 47 |  |
|     |          | 14.2.2 Power Supply unit            | . 47 |  |
|     | 14.3     | Warm-up Time                        | . 48 |  |
|     | 14.4     | Interfaces                          | . 48 |  |
|     |          | 14.4.1 Specifications of the RS232  |      |  |
|     |          | Interface                           | . 48 |  |
|     |          | 14.4.2 Specifications for the USB-C |      |  |
|     |          | Interface                           | . 48 |  |
|     | 14.5     | Cabling Diagram                     | . 49 |  |
|     | 14.6     | Acclimatization before Power Supply | . 49 |  |
|     | 14.7     | Dimensions (Scale Drawings)         | . 50 |  |
|     | 14.8     | Metrological Data                   | . 55 |  |
|     | _        |                                     |      |  |
| 15  | Acce     | essories                            | .56  |  |
|     | 15.1     | Accessories                         | . 56 |  |
| • / | <b>C</b> |                                     | F/   |  |
| 10  | Sarto    | brius Service                       | .50  |  |
| 17  | Conf     | ormity Documents                    | 57   |  |
| .,  | 171      | Declaration of Incorporation        | . 57 |  |
|     | 17.1     |                                     | . 57 |  |

# 1 About these Instructions

## 1.1 Validity

These instructions are part of the device; they must be read in full and stored. These instructions apply to the following versions of the device:

| Device             | Model                                                 |
|--------------------|-------------------------------------------------------|
| Weigh Cells<br>WZB | WZB54-L WZB553-L <br>WZB254-L WZB254-LC <br>WZB8202-L |

## 1.2 Related Documents

In addition to these instructions, please observe the following documents: Instructions for the associated devices, e.g., display unit, printer.

## 1.3 Target Groups

These instructions are addressed to the following target groups. The target groups must possess the knowledge specified below.

| Target group | Knowledge and Qualifications                                                                                                    |
|--------------|----------------------------------------------------------------------------------------------------|
| Operator     | The operator is familiar with the<br>device and the associated work<br>processes. The operator<br>understands the hazards which<br>may arise when working with the<br>device, and knows how to<br>prevent them.* |

\* If a person in the target group operates the software interface of the device, they are also the "user".

## 1.4 Symbols Used

#### 1.4.1 Warnings in Operation Descriptions

#### **WARNING**

Denotes a hazard that may result in death or severe injury if it is **not** avoided.

#### **A**CAUTION

Denotes a hazard that may result in moderate or minor injury if it is **not** avoided.

#### NOTICE

Denotes a hazard that may result in property damage if it is **not** avoided.

#### 1.4.2 Other Symbols Used

- Required action: Describes activities that must be carried out. The activities in the sequence must be carried out in succession.
- Result: Describes the result of the activities carried out.
- [] Refers to operating and display elements. Indicates status, warning, and error messages.

# 2 Safety Instructions

## 2.1 Intended Use

The weigh cell is intended to be used to weigh under difficult space conditions and for exact weight determination during ongoing production.

The weigh cell must be installed in a device or system, such as a measuring device or a production machine. The weigh cell must be secured to the device or system.

Weigh cells are additional devices for installation in other devices or systems. An EU Declaration of Conformity must be issued for the final device or system.

The optional display unit YRD01 can be connected to the weigh cell.

The device is intended exclusively for use in accordance with these instructions. Any other use is considered **improper**.

If the device and the accessories are not used properly: the protective systems of the device may be impaired. This can lead to unforeseeable personal injury or property damage.

#### 2.1.1 Operating Conditions for the Device

The user of the weigh cell should take into account at least the following points with regards to the complete product with the installed weigh cell:

- Compliance with directives and standards for electrical equipment
- Electromagnetic compatibility of the complete device
- Compliance with mandatory safety regulations.
- Do not use this equipment in hazardous areas, zones exposed to explosive gases or dusts, nor areas exposed to potentially explosive materials.
- Do not unnecessarily expose the device to aggressive chemical vapors or to extreme temperatures, moisture, shocks, or vibration.

#### 2.1.2 Modifications to the Device

The operator shall be responsible for any modifications to the equipment and for any connections of cables or equipment not supplied by Sartorius and must check and, if necessary, correct these modifications and connections.

Any improper handling, modifications or installation work will result in forfeiture of all claims under the warranty.

## 2.2 Qualifications of Personnel

Persons who do **not** possess adequate knowledge about how to use the device safely may injure themselves and other persons.

If a particular qualification is required for an activity: The target group will be specified. If **no** qualification is specified: The activity may be carried out by the "operator" target group.

## 2.3 Functionality of the Device Parts

**Non**-functioning device parts, e.g., as a result of damage or wear, can cause malfunctions. There is a risk of injury to persons.

If device parts are not functional: Do not use the device.

# 3 Device Description

#### NOTICE

Improper modification of the device may result in damage to property.

▶ The user may only change screws in relation to the load receptor and the below-balance weighing!

## 3.1 Device Overview

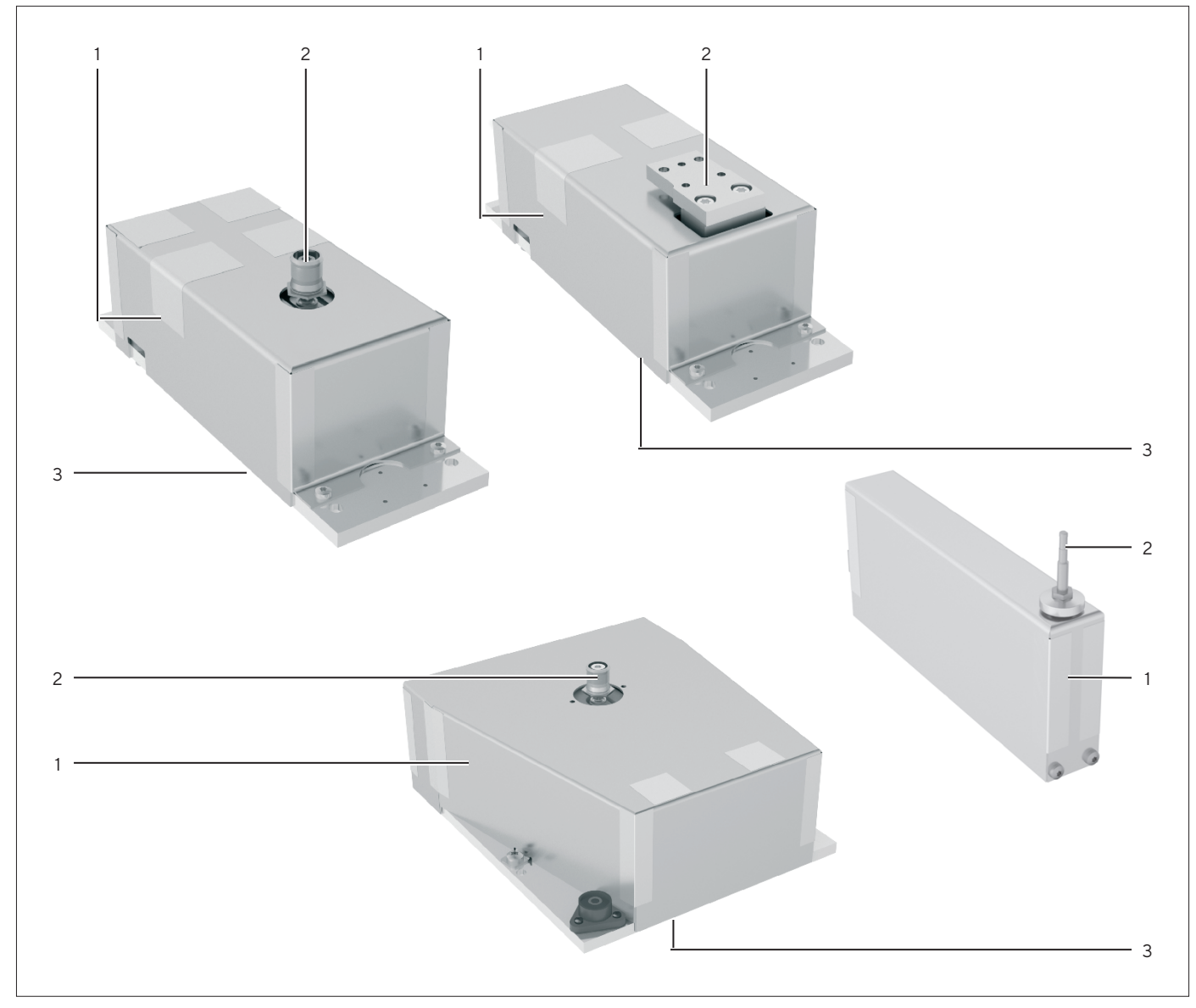

Fig.1: WZB254-L and WZB553-L (top left), WZB8202-L (top right), WZB54-L (bottom right), WZB254-LC (bottom left)

| Pos. | Name                               | Description                                   |
|------|------------------------------------|-----------------------------------------------|
| 1    | Weigh cell                         | Weighing system in the aluminum housing       |
| 2    | Load receptor                      | Holder for the customer-specific weighing pan |
| 3    | Hook for below-balance<br>weighing |                                               |

7

## 3.2 Device Connections

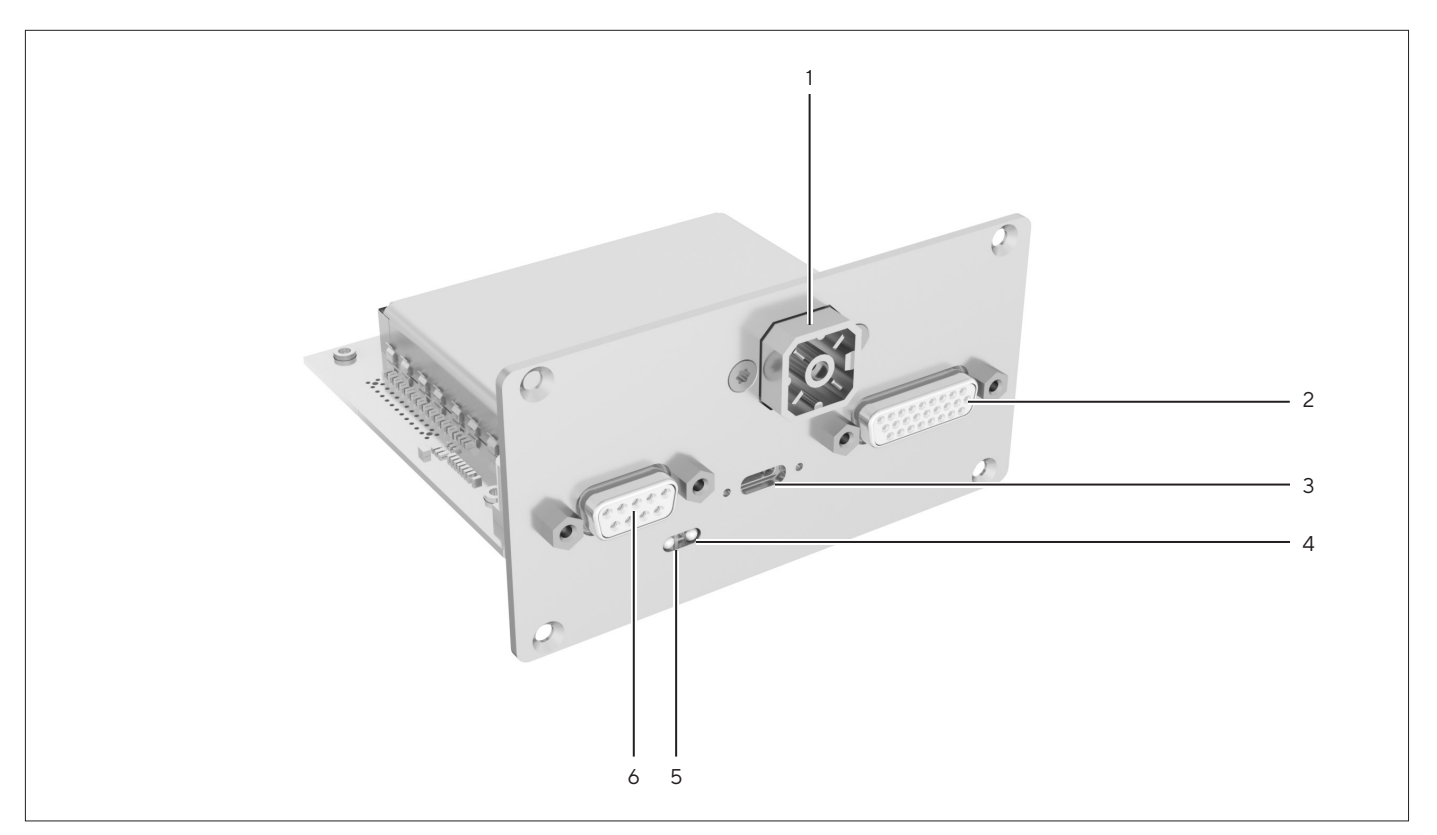

Fig. 2: Electronics unit

| Pos. | Name                         | Description                                                                                                    |  |
|------|------------------------------|----------------------------------------------------------------------------------------------------|--|
| 1    | DC jack                      |                                                                                                    |  |
| 2    | Female connector, weigh cell |                                                                                                    |  |
| 3    | USB-C connection             | ls screw-on.                                                                                                    |  |
| 4    | Indicator light TxD and RxD  | Flashes yellow during data transfer.                                                                                               |  |
| 5    | Power indicator light        | <ul> <li>Illuminates in green when there is a power supply.</li> <li>Illuminates in red if there is no weighing system.</li> </ul> |  |
| 6    | RS232 connection             |                                                                                                    |  |

## 3.3 System Description

The products are made up of two parts:

- Compact weigh cell, which must be secured at three points.
- Electronics unit

Weight can be determined in the tightest space using the compact weigh cells.

## 4 Operating Design

## 4.1 CAS Suite User Interface

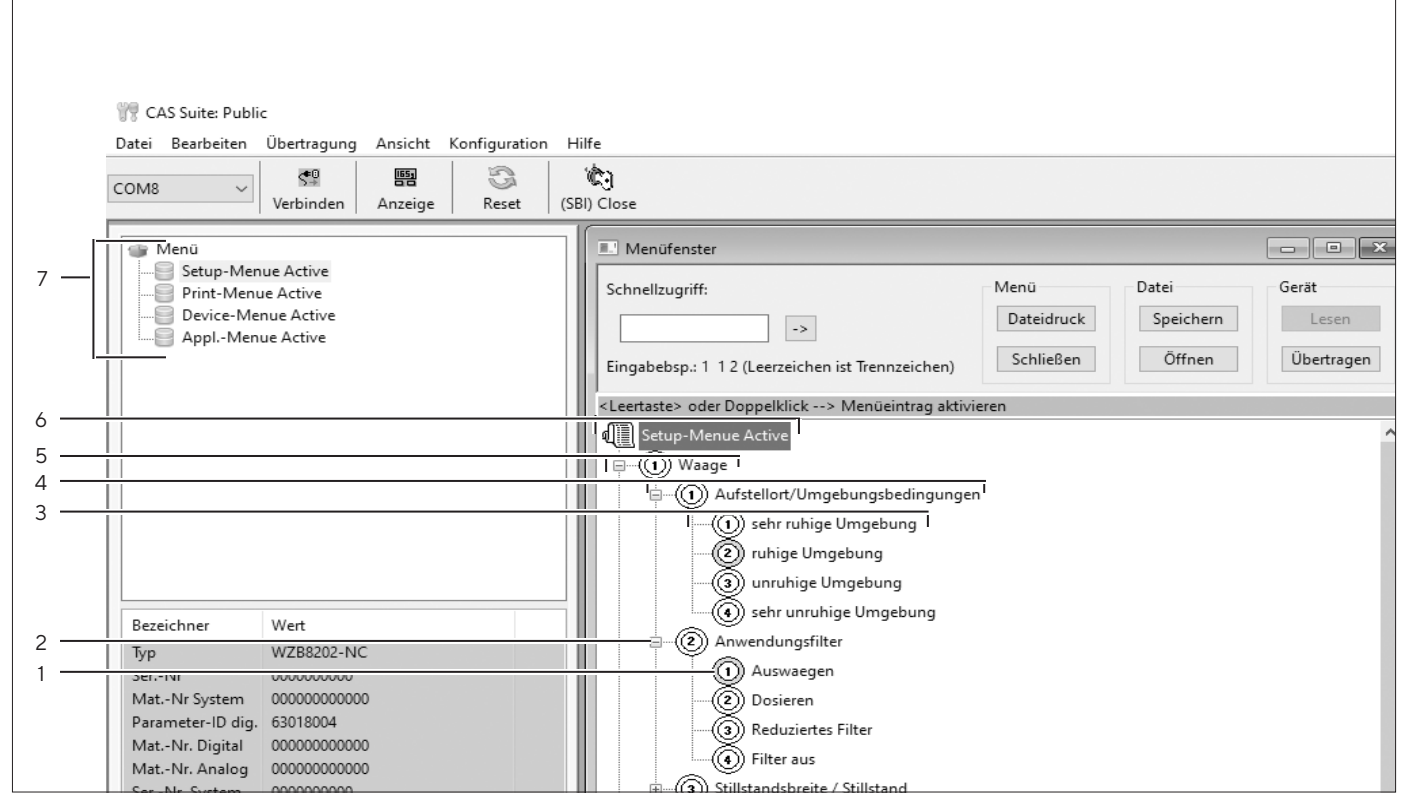

Fig. 3: CAS Suite menu view

| Pos. | Designation    | Description                                                                                                    |
|------|----------------|----------------------------------------------------------------------------------------------------|
| 1    | Code number    | <ul> <li>There is a code number for each parameter.</li> <li>If the number illuminates in green: This parameter is selected.</li> </ul> |
| 2    | [+   -] button | To open (+) or close (-) a level.                                                                                                    |
| 3    | Level 4        |                                                                                                    |
| 4    | Level 3        |                                                                                                    |
| 5    | Level 2        |                                                                                                    |
| 6    | Level 1        |                                                                                                    |
| 7    | Menu           |                                                                                                    |
|      |                |                                                                                                    |

9

## 4.2 Menu Structure, Main Menu with CAS Suite

#### Navigating in menus with the mouse button.

| Level 1            | Level 2                       | Description                                                                                                    |
|--------------------|-------------------------------|----------------------------------------------------------------------------------------------------|
| Active setup menu  | BALANCE                       | Set the functions of the device.                                                                                     |
|                    | General settings              | Menu reset                                                                                                    |
| Active print menu  | Interface_1<br>(RS-232)       | Define the parameters for the COM interface.                                                                         |
|                    | Interface_2<br>(PC-USB)       | Define the parameters for the USB interface.                                                                         |
|                    | Additional functions          | Define the functions of the operating display.                                                                       |
| Active device menu | Communication parameter (SBI) | Configure the automatic data output.                                                                                 |
|                    | Print parameters              | Perform the settings for the printout.                                                                               |
|                    | PC direct parameter           | Define the output format for the data exchange between the weigh cell and the PC                                     |
| Active appl. menu  | Weighing only                 | Determine the weight value of a sample.<br>Activate the functions for all applications.                              |
|                    | Counting                      | Determine the number of parts that have approximately equal weight.                                                  |
|                    | Percent                       | Determine the percentage share of a sample based on a refer-<br>ence weight.                                         |
|                    | Net total                     | Carry out the weighing of components for a mixture.                                                                  |
|                    | Totalizing                    | Add weight values of independent weighing processes in a memory.                                                     |
|                    | Animal balance                | Weigh unstable samples, e.g. animals. This program calculates the average of several measurement cycles.             |
|                    | Calculation                   | Calculate the weight value using a multiplier or divisor, e.g. for<br>determining the weight per unit area of paper. |
|                    | Density determination         | Determine the density of solid samples based on the buoyancy method.                                                 |

# 5 Installation

The weigh cells can be supplied in various designs. If options (special equipment) have been ordered, the desired options will be added to the cells in the plant.

#### NOTICE

Once the weigh cells have been removed from the packaging, they may lose accuracy and the safety of the device may be impaired if subjected to strong vibration.

- ► Do **not** expose the device to unnecessarily extreme temperatures, moisture, shocks, blows or vibration.
- It is a good idea to save the box and all parts of the packaging until you have successfully installed your equipment. Only the original packaging provides the best protection for shipment.
- Do not expose the equipment to gravitational acceleration in excess of 300 m/s<sup>2</sup> (unless additional equipment is installed on the load receptor).

## 5.1 Incoming Inspection

The customer shall inspect the product/service and packaging immediately upon delivery for proper functioning, completeness and absence of defects. This is to be performed in an incoming inspection within 10 days of delivery of the product or service. The incoming inspection must take place before installation into the equipment. Any obvious defects, errors, or incorrect delivery must be reported in writing. Defects detected at a later date must be reported in writing immediately upon detection.

Please consider subsequent commissioning carefully during the incoming inspection:

 We recommend performing a reproducibility test using an auxiliary draft shield to make sure there was no damage to the cells during transport. Sartorius PC configuration software can be used as a tool for this.

## 5.2 Scope of Delivery

with any customer-specific agreement

| Article                                                                              | Quantity |
|--------------------------------------------------------------------------------------|----------|
| Weigh cell                                                                           | 1        |
| Electronics unit                                                                     | 1        |
| Operating instructions (this document)                                               | 1        |
| Power supply unit with country-specific power cord                                   | 1        |
| If necessary, special accessories as listed on the bill of delivery or in accordance |          |

## 5.3 Unpacking

#### NOTICE

Additional equipment installed on the load receptor may impair the function.

The series approval and the specifications achieved for the entire system are the user's responsibility.

- Compare the specifications with the information from the "Technical Data" section.
- ▶ The weigh cell must be adjusted after transport.

The weigh cell is delivered in antistatic packaging along with its associated analog electronics.

The other electronic components are packaged separately on a base plate in an antistatic bag.

#### Procedure

- Unpack the device.
- Save all parts of the packaging in case they are needed for shipment. Only the original packaging will ensure safe transport.

#### 5.3.1 Installation Instructions

During use, always ensure that the serial numbers of the weigh cell and electronics match!

The corresponding cable must be securely inserted into the electronics and screwed into place before initial startup.

The device is designed to deliver reliable weighing results when installed properly.

11

The device works precisely and quickly if the following points in particular are observed during system development and installation:

- Avoid exposure to extreme heat, e.g. from electronic components, heaters or sunlight.
- Protect the device from direct drafts.
- Avoid shocks and vibrations, e.g. from motors or valves, during weighing.
- Protect the device from aggressive chemical vapors.
- Do not expose to extreme moisture.
- Do not expose to magnetic influences.

## 5.4 Acclimatization

When a cold device is brought into a warm environment: The temperature difference can lead to condensation from humidity in the device (moisture formation). Moisture in the device can lead to malfunctions.

#### Procedure

Allow the device to acclimatize at the installation site (for the acclimatization duration see Chapter "14.7 Dimensions (Scale Drawings)", page 50). The device must be disconnected from the power supply during that time.

## 5.5 Warm-up Time

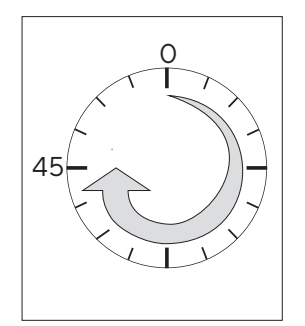

After connection to the power supply, the warm-up time must be observed in order to comply with the information from the specifications. This will be influenced by the system used. A guide value for these weigh cells is around 45 minutes. However, this guide value must be verified by the user in the respective system/use situation.

## 5.6 Securing the Weigh Cell

The weigh cell must be installed horizontally. The weigh cell must be secured to the system's fastening frame.

Only for WZB8202-L model: If the weigh cell is exposed to eccentricity during operation, which may cause the weigh cell to tip: The weigh cell must be secured to a mounting plate. The mounting plate must be secured to the system's fastening frame.

#### Procedure

- If the weigh cell is to be mounted on a mounting plate (only for WZB8202-L model):
  - Check that the dimensions of the mounting plate are correct for the weigh cell (for mounting plate dimensions see Chapter "Mounting Plate Dimensions for Model WZB8202-L", page 41).
  - Insert three suitable screws into the weigh cell drill holes and secure the weigh cell to the mounting plate.
  - Secure the mounting plate to the system's fastening frame.
- To connect the weigh cell to the system: Check that the dimensions of the system's fastening frame are correct for the weigh cell (for weigh cell dimensions see Chapter "Dimensions (Scale Drawings)", page 36).

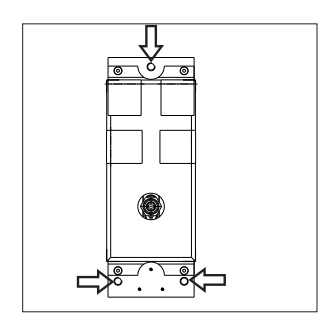

Insert three suitable (M6) screws into the weigh cell drill holes and connect the weigh cell to the system's fastening frame.

## 5.7 Establishing the Weigh Cell – Electronics Unit Connection

#### NOTICE

# Mixing up the weigh cell and electronics unit may result in property damage:

- Ensure that the serial numbers are the same.
- Only connect device parts that belong together.

#### Procedure

Insert the plug of the connection cable into the socket of the electronics unit and weigh cell.

## 5.8 Leveling Weigh Cells (WZB254-LC)

#### Purpose

- To compensate for uneven areas at the place of installation.
- To ensure that the weigh cell is placed in a perfectly horizontal position for consistently reproducible weighing results.
- Always level the weigh cell again whenever it has been moved to a different location.

#### Procedure

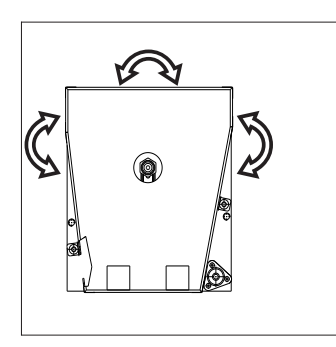

Level the weigh cell using the foot screws. Turn the foot screws until the air bubble is centered in the level indicator.

5.9 Leveling the Load Receptor for User-specific Load Holder (WZB254-LC, WZB254-L, WZB553-L)

The models WZB254-L |LC and WZB553-L have the following features:

- Overload protection is available.
- Underweight protection is **not** available.

#### Procedure

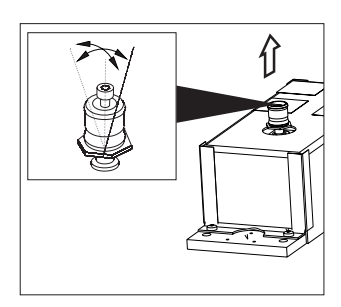

▶ Remove the screw.

- Radially align and level the load receptor.
- Secure the load receptor again using the screw: Torque 1 Nm.

- Observe the maximum loads on the load receptor (see Chapter "5.12 Maximum Load on the Load Receptor", page 14).
- The load receptor can be completely dismantled when used with a user-specific load holder (see Chapter "14.7 Dimensions (Scale Drawings)", page 50).
- ▶ The user-specific load holder must be rigid.

## 5.10 Securing the User-specific Load Holder (WZB8202-L)

 The WZB8202 model has the following feature: There is **no** overload or underweight protection.

Procedure

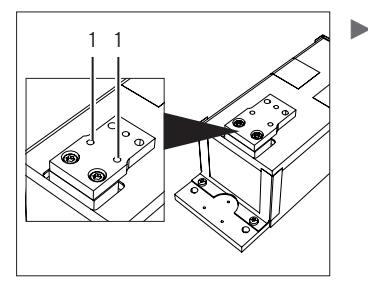

- Screw the user-specific load holder onto the two threads (1) of the load receptor (for torques, see Chapter "5.12 Maximum Load on the Load Receptor", page 14).
- The user-specific load holder must be rigid and have a secure connection to the load receptor.

## 5.11 Connecting the Optional Display Unit

The YRD01 display unit can be connected while operation is ongoing (hot plug-in).

#### Procedure

Insert the connection plug into the socket of the electronics unit.

## 5.12 Maximum Load on the Load Receptor

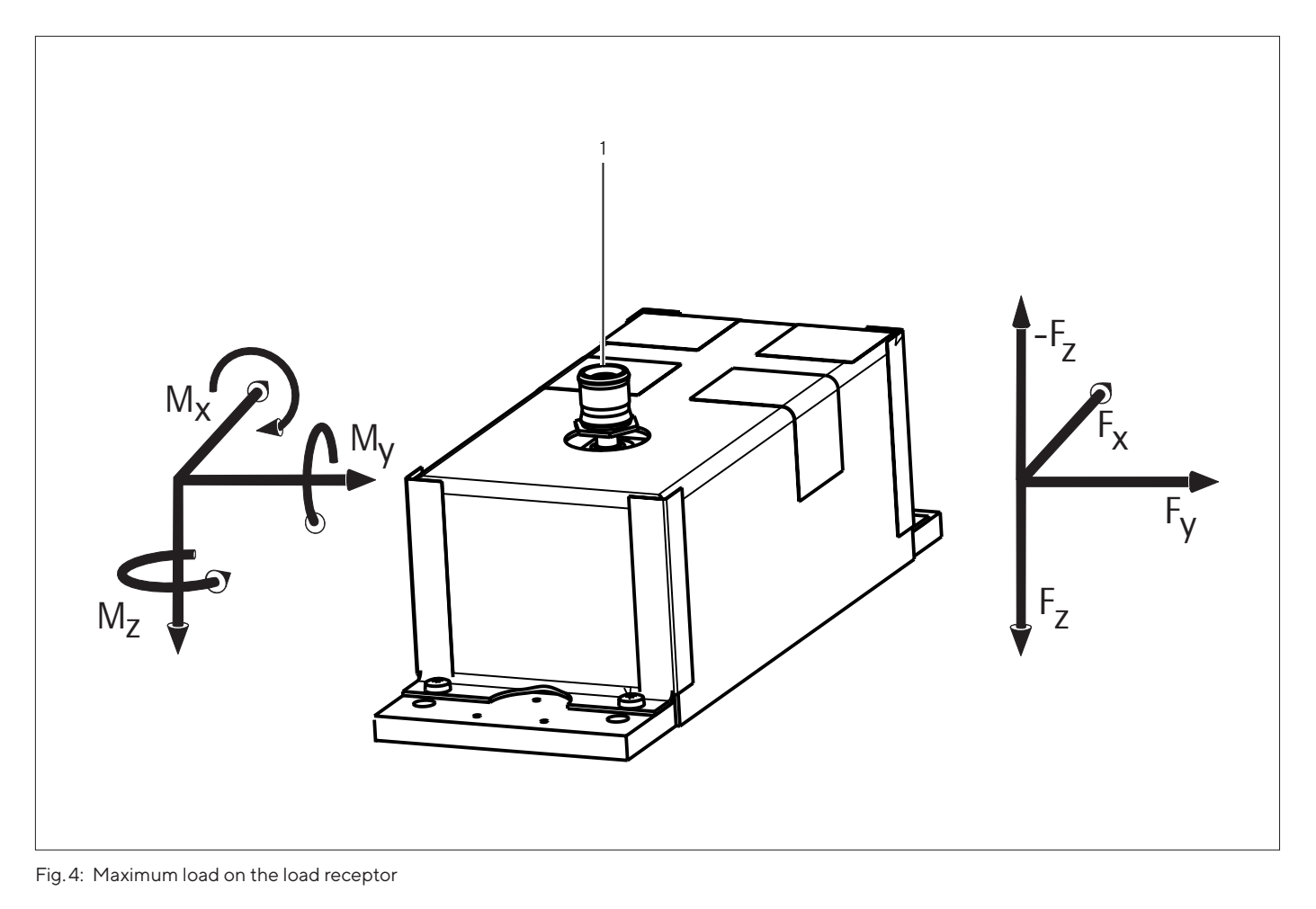

| Pos.                  | Name | Description |
|-----------------------|------|-------------|
| 1 Force holding point |      |             |

| Model                                                |      | WZB254-L | WZB254-LC | WZB54-L | WZB553-L | WZB8202-L |
|------------------------------------------------------|------|----------|-----------|---------|----------|-----------|
|                                                      | Unit | Value    | Value     | Value   | Value    | Value     |
| Maximum torques                                      | Nm   | 0.8      | 0.8       | 0.1     | 0.8      | 8         |
| Torque forces                                        | Nm   | 1        | 1         | 0.5     | 1        | 3         |
| +Fz                                                  | N    | 20       | 20        | 2       | 25       | 100       |
| Maximum force opposite to direction of load<br>(-Fz) | Ν    | 3        | 3         | 2       | 6        | 100       |
| Maximum forces on force holding point (Fx, FY)       | Ν    | 20       | 20        | 2       | 25       | 80        |

Either the maximum forces or torques may be present. If forces and torques occur at the same time, the sum of the percentage loads must not exceed 100%.

Higher loads may destroy the weigh cell.

#### Example

Weigh cell with load holder protruding to the front.

The torque My is the sum of the torque of the weight force MLoad, the torque of any possible overload that may be applied MOver and the torque from the net weight MCant of the load holder.

The force Fz is made up of the weight force FLoad, the weight force of the cantilever FCant and the overload force FOver.

How large can the maximum eccentric overload force FOver be for a WZB254-L, with a load of MLoad = 100 g and a cantilever length L of 100 mm with a net weight of MCant = 60 g?

The percentage utilization of forces and torques that occur may not exceed a total of 100%.

 $1 = F_z/F_{ZMAX} + M_y/M_{MAX}$   $F_z = F_{Load} + F_{Cant} + F_{Over}$  $F_z = 1.57 \text{ N} + F_{Over}$ 

$$\begin{split} \mathbf{M}_{y} &= \mathbf{M}_{\text{Load}} + \mathbf{M}_{\text{Cant}} + \mathbf{M}_{\text{Over}} \\ \mathbf{M}_{y} &= 0.127 \text{ Nm} + \mathbf{F}_{\text{Over}} \text{ x } 0.1 \text{ m} \end{split}$$

1 = (1.57 N +  $F_{Over}$  / 20 N + (0.127 Nm +  $F_{Over}$  x 0.1 m / 0.8 Nm))  $F_{Over}$  = 4.36 N

However, the overload protection may be triggered even with smaller forces.

Load holders must generally be rigid and torsion-resistant. A test is recommended because there may be unwanted reactions on the control loop. The influences of drafts and the instructions for analytical weighing must be considered.

# 6.1 Installing the Power Supply Unit

### \land WARNING

Fatal electric shocks can be caused by using incorrect power plug adapters or improper use of the power plug adapters!

- Attach the country-specific power plug adapter to the power supply unit.
- Do not insert the power plug adapter into the socket without a power supply unit.

| ltem number on<br>packaging | Power supply unit YEPS01-15VOH<br>with connection cable and coun-<br>try-specific power plug adapters<br>(packed in PE bag with printed<br>country code, e.g. EU) |
|-----------------------------|----------------------------------------------------------------------------------------------------|
| YEPS01-PS1                  | USA, Japan and Canada (US,<br>JP+CAN), Europe and Russia<br>(EU+RU), Great Britain (UK)                                                                           |
| YEPS01-PS2                  | Argentina (AR), Brazil (BR),<br>India (IN), South Africa (ZA)                                                                                                    |
| YEPS01-PS3                  | China (CN), Australia (AU),<br>Korea (KR)                                                                                                    |

Procedure

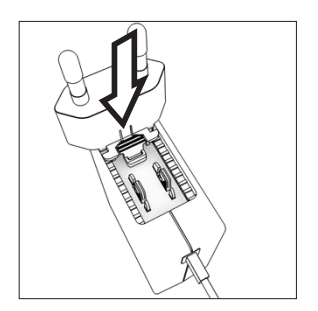

- Select the country-specific power plug adapter. The power plug adapter must be suitable for use with the wall outlet at the installation site.
- Insert the power plug adapter into the power supply unit. The grooved button must be facing forwards.
- Push the power plug adapter as far as you can until it clicks into place.
- Check whether the power plug adapter is securely locked in place by pulling it gently.
- ▷ If the power plug adapter does not move: It is locked in place.

#### 6.1.1 Dismantling the Power Plug Adapter

#### Procedure

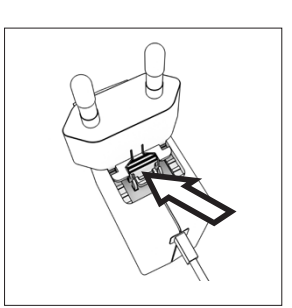

- Press the grooved button from above and pull back on the power plug adapter.
- Push the power plug adapter out of the power supply unit and remove it.

## 6.2 Connecting the Power Supply

- A WARNING Serious injuries caused by using defective power supply cables! Check the power supply cable for damage, e.g., cracks in the insulation.
   If required: Contact Sartorius Service.
- Check whether the country-specific power plug matches the power supplies at the installation site.
  - If required: Replace the country-specific power plug adapter.
  - ▶ If required: Contact Sartorius Service.
- NOTICE Damage to the device due to excessive input voltage! Check whether the voltage specifications on the manufacturer's ID label match those of the power supply at the installation site.
  - If the input voltage is too high: Do not connect the device to the power supply.
  - Contact Sartorius Service.
  - ▶ Only use original Sartorius AC adapters.
- Insert the right-angle plug of the power supply unit into the electronics unit and tighten the screw.
- Connect the mains plug to the wall outlet (supply voltage) at the installation site.
- ▷ After connecting the power supply: "Power" LED illuminates in green.
- The power supply is provided via the DC jack (Hirschmann plug).
- If the supply voltage specified or the plug design of the AC adapter do not match the local rating or standard, please contact your Sartorius office or dealer.

#### **Optional Power Supply**

If the power supply is established with anything other than the supplied power supply unit:

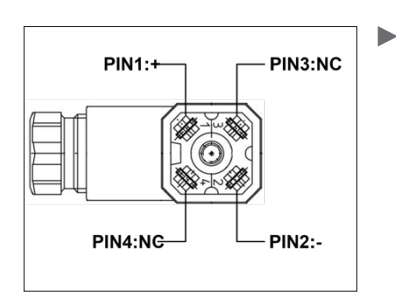

NOTICE Risk of damage to the device due to the use of an unsuitable power supply unit. The power supply must be connected in accordance with the regulations applicable in your country.

The device can be operated with a DC voltage of 12 V to max. 26 V.

# 7 System Settings

## 7.1 Performing System Settings

The weigh cell is supplied with default settings made in the factory. During the setup process, adjustments can be made based on the special requirements for use.

The following functions for the operating menu can be made using the Sartorius configuration software CAS Suite installed on a computer or with the optional YRD01 display unit:

- Read
- Modify
- Print
- Save

## 7.2 Synchronization

During data communication between weigh cell and computer, messages consisting of ASCII characters are transmitted via the interface. For error-free data exchange, parameters for baud rate, parity, handshake mode, and character format must be identical for both units.

Settings can be changed in the menu to customize the weigh cell.

## 7.3 Handshake

The weigh cell interface SBI (Sartorius Balance Interface) has transmit and receive buffers. Different handshake modes can be set in the weigh cell menu:

- Hardware handshake (CTS/DTR)
- Software handshake (XON, XOFF)
- No handshake

#### 7.3.1 Hardware Handshake

When hardware handshake is configured on a 4-wire interface, one more character can be transmitted after CTS.

#### 7.3.2 Software Handshake

The software handshake is controlled via XON and XOFF. When a device is switched on, XON must be transmitted to enable any connected device to communicate.

### 7.4 Data Output After Print Command

The print command can be triggered by pressing a key (YRD01) or via a software command (Esc P).

## 7.5 Data Output Rates – Values per Second

| Ambient Conditions      | XBPI    | SBI  |
|-------------------------|---------|------|
| (Filter Adjustment)     | "Autopr | int″ |
| Very stable (1.1.1.1)   | 20      | 20   |
| Stable (1.1.1.2)        | 10      | 10   |
| Unstable (1.1.1.3)      | 5       | 5    |
| Very unstable (1.1.1.4) | 2.5     | 2.5  |

## 7.6 Automatic Data Output

In "Automatic Printout" mode, data is output to the data interface without an extra print command.

You can have synchronized data output automatically at defined display update intervals, with or without weigh cell stability. The time for an interval depends on the setting under "Ambient conditions" (code 1. 1. 1. x) and "Auto output cycle" (code 3. 1. 3. x). If the automatic data output is activated in the menu, it starts immediately after the balance is turned on. In the setup, you can also specify whether the automatic data output can be stopped and started with a "Print command" (key or via interface).

## 7.7 Adjustment

Procedure

- Perform adjustment functions:
  - Via control commands with Sartorius configuration software CAS Suite installed on a computer (see Chapter "8.6 "Calibration, Adjustment" Function via Interface RS232 (Examples)", page 35)
  - With the optional YRD01 display unit

## 7.8 Below-balance Weighing

There is a below-balance weighing unit for weighing processes below the weigh cell (**not** for model WZB54-L).

# 7.8.1 Model WZB254-L, WZB254-LC, WZB553-L

The models WZB254-L |LC and WZB553-L have the following features:

- Overload protection is available.
- Underweight protection is **not** available.

#### Procedure

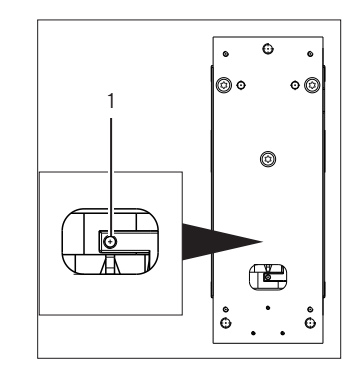

- Remove the aluminum adhesive.
- NOTICE! The screw-in torque may be a maximum of 0.8 Nm.
- NOTICE! The screw-in depth may not exceed 5 mm.
- Carefully screw in the customer-supplied load holder (1): The thread size is M3.

#### 7.8.2 Model WZB8202-L

The WZB8202-L model has the following features: There is **no** overload or underweight protection.

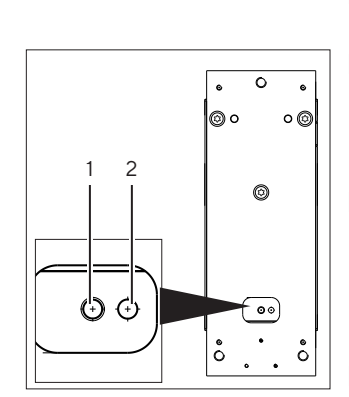

- Remove the aluminum adhesive.
- Carefully screw in the customer-supplied load holder on the M4 thread (1).
- If necessary, insert an anti-twist mechanism into the adjacent hole (2): Diameter 3.3 mm and depth 11 mm.
- Install a draft shield if necessary.

## 7.9 Parameter List

## 7.9.1 "Active Setup Menu" Menu

| Level 1      | Level 2 | Level 3            | Level 4                             | Codes       |
|--------------|---------|--------------------|-------------------------------------|-------------|
|              |         |                    | _                                   |             |
| Active setup | Balance | Installation site/ | Very stable conditions              | 1. 1. 1. 1  |
| menu         |         | amplent conditions | O Stable conditions                 | 1. 1. 1. 2  |
|              |         |                    | Unstable conditions                 | 1. 1. 1. 3  |
|              |         |                    | Very unstable conditions            | 1. 1. 1. 4  |
|              |         | Application filter | O Final readout                     | 1. 1. 2. 1  |
|              |         |                    | Dosing                              | 1. 1. 2. 2  |
|              |         |                    | Reduced filter                      | 1. 1. 2. 3  |
|              |         |                    | Filter off                          | 1. 1. 2. 4  |
|              |         | Stability range/   | 1/4 scale interval/maximum accuracy | 1. 1. 3. 1  |
|              |         | stability          | 1/2 scale interval/very accurate    | 1. 1. 3. 2  |
|              |         |                    | 1 scale interval/accurate           | 1. 1. 3. 3  |
|              |         |                    | O 2 scale interval/quick            | 1. 1. 3. 4  |
|              |         |                    | 4 scale interval/very quick         | 1. 1. 3. 5  |
|              |         |                    | 8 scale interval/very low           | 1. 1. 3. 6  |
|              |         | Stability delay    | Very short                          | 1. 1. 4. 1  |
|              |         |                    | O Short                             | 1. 1. 4. 2  |
|              |         |                    | Moderate                            | 1. 1. 4. 3  |
|              |         |                    | Long                                | 1. 1. 4. 4  |
|              |         | Taring             | Without stability                   | 1. 1. 5. 1  |
|              |         |                    | O After stability                   | 1. 1. 5. 2  |
|              |         | Autozero           | O ON                                | 1. 1. 6. 1  |
|              |         |                    | OFF                                 | 1. 1. 6. 2. |

O = Factory setting

| Level 1 Level 2      | Level 3               | Level 4                                      | Codes        |
|----------------------|-----------------------|----------------------------------------------|--------------|
| Active setup Balance | Weight unit           | Available unit                               | 1. 1. 7. 1   |
| menu                 |                       | O g, grams                                   | 1. 1. 7. 2   |
|                      |                       | Units: Kilogram to Newton                    | 1. 1. 7. 3   |
|                      |                       |                                              | up to        |
|                      |                       |                                              | 1. 1. 7. 23  |
|                      |                       |                                              |              |
|                      | Accuracy              | O All digits on                              | 1. 1. 8. 1   |
|                      |                       | Last digit on/off during load change         | 1. 1. 8. 2   |
|                      |                       | Scale interval index +1                      | 1. 1. 8. 3   |
|                      |                       | Scale interval index +2                      | 1. 1. 8. 4   |
|                      |                       | Scale interval index +3                      | 1. 1. 8. 5   |
|                      |                       | Last digit scale interval 1                  | 1. 1. 8. 6   |
|                      |                       | Last digit off                               | 1. 1. 8. 7   |
|                      |                       | 10x resolution                               | 1. 1. 8. 14  |
|                      |                       |                                              |              |
|                      | Cal./adjust. function | O Ext. adjustment with default weight        | 1. 1. 9. 1.  |
|                      |                       | Ext. adjustment with user-defined weight     | 1. 1. 9. 3.  |
|                      |                       | Internal adjustment                          | 1. 1. 9. 4.  |
|                      |                       | Ext. linearization with default weights      | 1. 1. 9. 6.  |
|                      |                       | Ext. linearization with user-defined weights | 1. 1. 9. 7.  |
|                      |                       | Setting the Preload                          | 1. 1. 9. 8.  |
|                      |                       | Deleting the Preload                         | 1. 1. 9. 9.  |
|                      |                       | Cal. key/command blocked                     | 1. 1. 9. 10. |
|                      |                       | Selection list                               | 2.1.9.12     |
|                      |                       | Define internal weight (is blocked)          | 3. 1. 9. 18  |
|                      |                       | _                                            |              |
|                      | Adjustment process    | O Adjust immediately                         | 1. 1. 10. 1. |
|                      |                       | Calibration before adjustment                | 1. 1. 10. 2. |
|                      |                       |                                              |              |
|                      | Zero range            | O2% of max load                              | 1. 1. 11. 2. |
|                      |                       | 10% of max load                              | 1. 1. 11. 4. |
|                      |                       |                                              |              |
|                      | Zero at power on      | O 10% of max load                            | 1. 1. 12. 4. |
|                      |                       |                                              |              |

\* Only for LC models

O = Factory setting

| Level 1      | Level 2      | Level 3                       | Level 4                   | Codes        |
|--------------|--------------|-------------------------------|---------------------------|--------------|
| Active setup | Balance      | Tare/zero at                  | O On                      | 1. 1. 13. 1. |
| menu         |              | power on                      | Off                       | 1. 1. 13. 2. |
|              |              | Output rate                   | O Normal                  | 1. 1. 14. 1. |
|              |              |                               | Fast                      | 1. 1. 14. 2. |
|              |              |                               | Slow, typ. 10 Hz          | 1. 1. 14. 3. |
|              |              |                               | Moderate, typ. 20 Hz      | 1. 1. 14. 4. |
|              |              |                               | Quick, typ. 25 Hz         | 1. 1. 14. 5. |
|              |              |                               | Very quick, typ. 50 HZ    | 1. 1. 14. 6. |
|              |              |                               | Maximum, typ. 100 Hz      | 1. 1. 14. 7. |
|              |              | Auto. calibration/ISO-<br>CAL | O Off                     | 1. 1. 15. 1. |
| Ge           |              |                               | Note                      | 1. 1. 15. 2. |
|              | General set- | Menu reset                    | Yes, load factory setting | 1. 9. 1. 1   |
|              | tings        |                               | O No, stand-by            | 1. 9. 1. 2   |

#### y 9

#### 7.9.4 "Active Print Menu" Menu

| Level 1              | Level 2                     | Level 3                        | Level 4                                                                                                    | Codes                                                |
|----------------------|-----------------------------|--------------------------------|----------------------------------------------------------------------------------------------------|------------------------------------------------------|
| Active print<br>menu | Communication<br>parameters | Data Output                    | <ul> <li>O Individual value without stability</li> <li>Individual value after stability</li> <li>Automatic, without stability</li> <li>Automatic, after stability</li> </ul> | 3. 1. 1. 1<br>3. 1. 1. 2<br>3. 1. 1. 4<br>3. 1. 1. 5 |
| Print parar          |                             | Cancel auto. output            | O Cancel not possible<br>Cancel via print command                                                                                                    | 3. 1. 2. 1<br>3. 1. 2. 2                             |
|                      |                             | Cycle automatic out-<br>put    | O Every value<br>Every 2nd value                                                                                                    | 3. 1. 3. 1<br>3. 1. 3. 2                             |
|                      |                             | L<br>Output format             | O 16 characters raw data<br>22 characters with identification                                                                                                    | 3. 1. 4. 1<br>3. 1. 4. 2                             |
|                      | Print parameters            | Printout                       | Manual, without stability<br>O Manual, after stability<br>Automatic, after load change                                                                                       | 3. 2. 1. 1<br>3. 2. 1. 2<br>3. 2. 1. 6               |
|                      |                             | Printout format                | O Application, with identification                                                                                                    | 3. 2. 2. 2                                           |
| PC                   |                             | Printout appl. param-<br>eters | Off<br>O All parameters<br>Only main parameters                                                                                                    | 3. 2. 3. 1<br>3. 2. 3. 2<br>3. 2. 3. 3               |
|                      |                             | Printout GLP proto-<br>col     | O Off<br>Only after cal./adjustment<br>Always on, with every manual print                                                                                                    | 3. 2. 4. 1<br>3. 2. 4. 2<br>3. 2. 4. 3               |
|                      | PC direct pa-<br>rameter    | Decimal separator              | O Point<br>Comma                                                                                                    | 3. 3. 1. 1<br>3. 3. 1. 2                             |
|                      |                             | L<br>Output Format             | O Text and numerical value<br>Numerical value only                                                                                                    | 3. 3. 2. 1<br>3. 3. 2. 2                             |

#### O = Factory setting

|  | 7.9.2 | "Active | Device | Menu" | Menu |
|--|-------|---------|--------|-------|------|
|--|-------|---------|--------|-------|------|

| Level 1          | Level 2     | Level 3             | Level 4               | Codes            |
|------------------|-------------|---------------------|-----------------------|------------------|
| Active device    | Interface_1 | Data protocol       | O SBI                 | 2. 1. 1. 1       |
| menu             | (RS232)     |                     | XBPI                  | 2. 1. 1. 2       |
|                  |             |                     | SBI 2nd display       | 2. 1. 1. 4       |
|                  |             |                     | Universal printer (YE | OP2O) 2. 1. 1. 7 |
|                  |             |                     | Lab printer (YDP30)   | 2. 1. 1. 8       |
|                  |             | Baud rate           | 600 baud              | 2. 1. 2. 3       |
|                  |             |                     | 1200 baud             | 2.1.2.4          |
|                  |             |                     | <br>2400 baud         | 2. 1. 2. 5       |
|                  |             |                     | 4800 baud             | 2. 1. 2. 6       |
|                  |             |                     | O 9600 baud           | 2. 1. 2. 7       |
|                  |             |                     | 19200 baud            | 2. 1. 2. 8       |
|                  |             |                     | 38400 baud            | 2. 1. 2. 9       |
|                  |             | 576000 baud         | 2. 1. 2. 10           |                  |
|                  |             | 115200 baud         | 2. 1. 2. 11           |                  |
|                  |             | Parity              | O Odd                 | 2. 1. 3. 3       |
|                  |             |                     | Even                  | 2.1.3.4          |
|                  |             |                     | No parity             | 2. 1. 3. 5       |
|                  |             | Number of stop bits | O 1 stop bit          | 2. 1. 4. 1       |
|                  |             |                     | 2 stop bits           | 2.1.4.2          |
|                  |             | Handshake           | Software handshake    | 2. 1. 5. 1.      |
|                  |             |                     | O Hardware handshak   | e 2.1.5.2.       |
|                  |             |                     | No handshake          | 2. 1. 5. 3       |
|                  |             | Number of data bits | O 7 data bits         | 2. 1. 6. 1       |
|                  |             |                     | 8 data bits           | 2.1.6.2          |
| O = Factory sett | ina         |                     |                       |                  |

| Level 1          | Level 2     | Level 3             | Level 4                   | Codes       |
|------------------|-------------|---------------------|---------------------------|-------------|
| Active device    | Interface_2 | Data protocol       | O SBI                     | 2. 2. 1. 1  |
| menu             | (PC-USB)    |                     | ХВРІ                      | 2. 2. 1. 2  |
|                  |             |                     | SBI 2nd display           | 2. 2. 1. 4  |
|                  |             |                     | PC spreadsheet format     | 2. 2. 1. 6  |
|                  |             |                     | Universal printer (YDP20) | 2. 2. 1. 7  |
|                  |             |                     | Lab printer (YDP30)       | 2. 2. 1. 8  |
|                  |             |                     | PC text format            | 2. 2. 1. 9  |
|                  |             |                     | Off                       | 2. 2. 1. 10 |
|                  |             | Baud rate           | 600 baud                  | 2.2.2.3     |
|                  |             |                     | <br>1200 baud             | 2.2.2.4     |
|                  |             |                     | <br>2400 baud             | 2.2.2.5     |
|                  |             |                     | 4800 baud                 | 2.2.2.6     |
|                  |             |                     | O 9600 baud               | 2.2.2.7     |
|                  |             | 19200 baud          | 2.2.2.8                   |             |
|                  |             | 38400 baud          | 2.2.2.9                   |             |
|                  |             |                     | <br>576000 baud           | 2. 2. 2. 10 |
|                  |             |                     | 115200 baud               | 2. 2. 2. 11 |
|                  |             | Parity              | O Odd                     | 2.2.3.3     |
|                  |             |                     | Even                      | 2.2.3.4     |
|                  |             |                     | No parity                 | 2.2.3.5     |
|                  |             | Number of stop bits | O 1 stop bit              | 2.2.4.1     |
|                  |             |                     | 2 stop bits               | 2.2.4.2     |
|                  |             | Handshake           | Hardware handshake        | 2. 2. 5. 2. |
|                  |             |                     | O No handshake            | 2.2.5.3     |
|                  |             | Number of data bits | 7 data bits               | 2. 2. 6. 1  |
|                  |             |                     | O 8 data bits             | 2.2.6.2     |
| O = Factory sett | ing         |                     |                           |             |

#### 24 Operating Instructions Weigh Cells

| Level 1               | Level 2                 | Level 3           | Level 4                                           | Codes                    |
|-----------------------|-------------------------|-------------------|---------------------------------------------------|--------------------------|
| Active device<br>menu | Interface_2<br>(PC-USB) | Detected*         | O None, printer, virt com., PC host, input device | 2. 2. 7. 1.              |
|                       | Additional function     | Menu              | O Menu can be edited<br>Menu read only            | 2. 9. 1. 1<br>2. 9. 1. 2 |
|                       |                         | Keypad            | O Keys available<br>Keys blocked                  | 2. 9. 3. 1<br>2. 9. 3. 2 |
|                       |                         | Start-up behavior | On/standby (without time)<br>O Automatic on       | 2. 9. 6. 3<br>2. 9. 6. 4 |
|                       |                         | Display backlight | Off<br>O On                                       | 2. 9. 8. 1<br>2. 9. 8. 2 |

\* Indicates which device connection is detected at the USB port. Only with YRD01. O = Factory setting

#### O = Factory setting

## 7.9.3 "Active Appl. Menu" Menu

| Level 1        | Level 2        | Level 3             | Level 4               | Codes      |
|----------------|----------------|---------------------|-----------------------|------------|
| Active appl.   | Weighing only  | Unit Toggle         | Off                   | 4. 1. 1. 1 |
| menu           |                |                     | O On                  | 4. 1. 1. 2 |
|                | Counting       | Resolution          | O Display accuracy    | 4. 3. 1. 1 |
|                |                |                     | 10x                   | 4. 3. 1. 2 |
|                |                | Reference updating  | O_Off                 | 4. 3. 2. 1 |
|                |                |                     | Automatic             | 4.3.2.2    |
|                | Percent        | Decimal places      | Without decimal place | 4.4.1.1    |
|                |                |                     | O 1 decimal place     | 4.4.1.2    |
|                |                |                     | 2 decimal places      | 4.4.1.3    |
|                |                |                     | 3 decimal places      | 4. 4. 1. 4 |
|                | Net total      | Print-out component | Off                   | 4. 5. 1. 1 |
|                |                |                     | O On                  | 4. 5. 1. 2 |
|                | Totalizing     | Print-out component | Off                   | 4. 6. 1. 1 |
|                |                |                     | 0 On                  | 4. 6. 1. 2 |
|                | Animal balance | Animal activity     | Low                   | 4.7.1.1    |
|                |                |                     | O Moderate            | 4, 7, 1, 2 |
|                |                |                     | High                  | 4. 7. 1. 3 |
|                |                | L<br>Start          | Manual                | 4. 7. 2. 1 |
|                |                |                     | O Automatic           | 4.7.2.2    |
| O = Factory se | etting         |                     |                       |            |

| Level 1              | Level 2                    | Level 3             | Level 4                                                                                                 | Codes                                                |
|----------------------|----------------------------|---------------------|----------------------------------------------------------------------------------------------------|------------------------------------------------------|
| Active appl.<br>menu | Calculation                | Method              | O Multiplication<br>Division                                                                            | 4. 8. 1. 1<br>4. 8. 1. 2                             |
|                      |                            | L<br>Decimal places | Without decimal place         O       1 decimal place         2 decimal places         3 decimal places | 4. 8. 1. 1<br>4. 8. 1. 2<br>4. 8. 1. 3<br>4. 8. 1. 4 |
|                      | Density deter-<br>mination | Decimal places      | Without decimal place<br>O 1 decimal place                                                              | 4. 9. 1. 1<br>4. 9. 1. 2                             |
| O = Factory se       | etting                     |                     |                                                                                                    |                                                      |

## 8 Operation

## 8.1 Notes on "Analytical Weighing" with Weigh Cells

#### 8.1.1 Handling of Samples and Vessels

The sample should be acclimatized to the temperature of the weigh cell.

This is the only way to avoid measurement errors caused by air buoyancy and fluctuations resulting from convection currents across the surface of the sample.

These negative effects increase as the volume and/or surface area of the sample increases. For this reason, the size of the tare container should be appropriate for the sample.

Samples and vessels for weighing should **not** be touched by the operator's hands. since the hygroscopic effect of fingerprints and the effect of the hand's temperature can influence the measurement results.

The sample must be applied carefully, e.g. manually using tweezers or automatically via a robot or a filling system.

When designing a draft shield device, steps must be taken to keep the increase in temperature within the weighing chamber to a minimum (e.g., using a bypass).

# 8.1.2 Weighing Electrostatically Charged Samples and Vessels

Significant measurement errors may occur when weighing electrostatically charged objects. This problem particularly involves samples that have extremely poor conductivity (glass, plastic, filters) since they can only discharge electrostatic – i.e., friction-induced – charges through the weighing pan over a relatively long period of time.

The result is a force acting between the charge on the sample and the permanently installed parts of the weigh cell. This causes the displayed weight value to fluctuate constantly.

lonization can be applied to make the air around the sample conductive. This enables the charge to be compensated through the air, or discharged through the ground (grounded). Aside from purely mechanical solutions (e.g., using a special weighing pan to shield the sample), bombarding the sample with ions of opposing polarity to neutralize the surface charge is one of the most effective methods for eliminating static electricity. We also supply corresponding components for installation in systems.

The area around the weigh cell (e.g. plastic parts) can also contain charges that negatively affect the accuracy of weighing results. Take appropriate steps (grounding) when designing draft shield devices.

The weigh cell base plate and the electronics base plate should be grounded via the screw connections.

#### 8.1.3 Weighing Magnetic or Magnetizable Samples

It is technically **impossible** to avoid using magnetizable materials for the production of weigh cells. This is primarily because the operating principle of high-resolution weigh cells is based on compensation of the load through magnetic forces.

When weighing magnetic or magnetizable samples or vessels, interaction between the sample or vessel and the above-mentioned parts inside the weigh cell may have a distorting effect on the weighing results.

To keep such effects to a minimum, we recommend increasing the distance between the sample/container and the weighing system using a non-magnetic material. The force is reduced quadratically with the increase in distance.

Magnetizable/magnetized samples and the weigh cell interact with magnetic fields and with magnetizable or magnetized parts in the environment. The system can be shielded from external magnetic fields to some extent using (soft magnetic) plates.

#### 8.1.4 Influence of Drafts

Depending on the size of the load holder and the sample, there may be an influence from drafts.

Use an appropriate draft shield to reduce the influence.

Protect the weigh cell from drafts.

## 8.2 Operation with a Computer

The weigh cells are equipped with two data interfaces (RS232 and USB-C), to which a computer or another peripheral device can be connected.

You can use a computer to change, start, and monitor weigh cell functions.

#### Features

See Chapter "14.4 Interfaces", page 48.

#### **Parameter Factory Settings**

| Transmission rate: | 9600 baud (RS232 = 2. 1. 2. 7   USB-C = 2. 2. 2. 7)                    |
|--------------------|------------------------------------------------------------------------|
| Parity             | Odd (RS232 = 2. 1. 3. 3   USB-C = 2. 2. 3. 3)                          |
| Stop bits          | 1 stop bit (RS232 = 2. 1. 4. 1)                                        |
| Handshake          | Hardware handshake (RS232 = 2.1.5.2)   no handshake ( USB-C = 2.2.5.3) |
| Communication mode | Individual value without stability (3. 1. 1. 1)                        |

#### Preparation

See Chapter "14.4 Interfaces", page 48 and Chapter "14.5 Cabling Diagram", page 49.

# 8.3 Output Format with 16 Characters (Compatibility with Current Weigh Cells)

Characters that are not visible in the display are output as spaces.

| Possible chara | acters d | epend | ing or | i the o | սւթսւ | positio | on |       |        |         |     |    |    |    |    |    |
|----------------|----------|-------|--------|---------|-------|---------|----|-------|--------|---------|-----|----|----|----|----|----|
| Position       | 1        | 2     | 3      | 4       | 5     | 6       | 7  | 8     | 9      | 10      | 11  | 12 | 13 | 14 | 15 | 16 |
|                | +        |       |        | А       | А     | А       | А  | А     | А      | А       | *   | Е  | E  | E  | CR | LF |
| or             | -        |       |        |         |       |         |    |       |        | •       |     | *  | *  | *  |    |    |
| or             | *        |       | *      | *       | *     | *       | *  | *     | *      | *       |     |    |    |    |    |    |
| * Space        |          |       |        |         |       |         |    | CR    | Carria | age ret | urn |    |    |    |    |    |
| A: Displayed   | characte | ers   |        |         |       |         |    | LF:   | Line f | eed     |     |    |    |    |    |    |
| E: Unit symbo  | bl       |       |        |         |       |         |    | .: De | ecimal | point   |     |    |    |    |    |    |
| Special Outp   | uts      |       |        |         |       |         |    |       |        |         |     |    |    |    |    |    |
| Position       | 1        | 2     | 3      | 4       | 5     | 6       | 7  | 8     | 9      | 10      | 11  | 12 | 13 | 14 | 15 | 16 |
|                | *        | *     | *      | *       | *     | *       | *  | *     | *      | *       | *   | *  | *  | *  | CR | LF |
| or             | _        |       |        |         |       | Н       | i  | g     | h      |         |     |    |    |    |    |    |
| or             |          |       |        |         |       | L       | 0  | w     |        |         |     |    |    |    |    |    |
| or             |          |       |        | С       | а     | Ι       | •  | Е     | х      | t       |     |    |    |    |    |    |
| * Space        |          |       |        |         |       |         |    | Hig   | h: Ove | erload  |     |    |    |    |    |    |

#### Possible characters depending on the output position

Cal.Ext.: Adjustment, external

#### Error Message

| Position | 1 | 2 | 3 | 4 | 5 | 6 | 7 | 8 | 9 | 10  | 11 | 12 | 13 | 14 | 15 | 16 |
|----------|---|---|---|---|---|---|---|---|---|-----|----|----|----|----|----|----|
|          |   |   |   | Е | r | r | * | # | # | #   | *  | *  | *  | *  | CR | LF |
|          |   |   |   | А | Ρ | Ρ |   | Е | R | R** | *  | *  | *  | *  | CR | LF |
|          |   |   |   | D | Ι | S |   | Е | R | R** | *  | *  | *  | *  | CR | LF |
|          |   |   |   | Ρ | R | Т |   | Е | R | R** | *  | *  | *  | *  | CR | LF |
|          |   |   |   |   |   |   |   |   |   |     |    |    |    |    |    |    |

\* Space

###: Error code number

\*\* For cause and solution, please refer to the "Error Codes" section

#### Example: Output of the weight value + 123.56 g

| Position          | 1 | 2    | 3       | 4        | 5       | 6      | 7        | 8      | 9       | 10       | 11      | 12      | 13  | 14 | 15 | 16 |
|-------------------|---|------|---------|----------|---------|--------|----------|--------|---------|----------|---------|---------|-----|----|----|----|
|                   | + | *    | *       | *        | 1       | 2      | 3        |        | 5       | 6        | *       | g       | *   | *  | CR | LF |
|                   | + | *    | *       | 1        | 2       | 3      | •        | 5      | [       | 6        | ]**     | g       | *   | *  | CR | LF |
| Position 1:       |   | "+"  | sign o  | r space  | ò       |        |          |        |         |          |         |         |     |    |    |    |
| Position 2:       |   | Spa  | ice     |          |         |        |          |        |         |          |         |         |     |    |    |    |
| Position 3 - 10:  |   | We   | ight va | alue wi  | th dec  | imal p | oint; l  | eading | g zeros | s are ou | utput a | as spac | ces |    |    |    |
| Position 11:      |   | Spa  | ice     |          |         |        |          |        |         |          |         |         |     |    |    |    |
| Position 12 - 14: |   | Cha  | aracte  | rs for u | init of | measu  | ure or s | space  |         |          |         |         |     |    |    |    |
| Position 15:      |   | Car  | riage   | return   |         |        |          |        |         |          |         |         |     |    |    |    |
| Position 16:      |   | Line | e feed  |          |         |        |          |        |         |          |         |         |     |    |    |    |
|                   |   |      |         |          |         |        |          |        |         |          |         |         |     |    |    |    |

\*\* For cause and solution, please refer to the "Error Codes" section

# 8.4 Output Format with 22 Characters (Compatibility with Current Weigh Cells)

In this case, a 6-character code precedes the 16-character output format. These six characters identify the subsequent value.

| 1    | 2     | 3     | 4      | 5      | 6 | 7 | 8 | 9 | 10 | 11 | 12   | 13      | 14     | 15    | 16 | 17 | 18 | 19 | 20 | 21 | 22 |
|------|-------|-------|--------|--------|---|---|---|---|----|----|------|---------|--------|-------|----|----|----|----|----|----|----|
| Κ    | К     | Κ     | Κ      | K      | Κ | + | * | А | А  | А  | А    | А       | А      | А     | А  | *  | Е  | Е  | Е  | CR | LF |
|      | *     | *     | *      | *      | * | - |   |   |    |    |      |         |        |       |    |    | *  | *  | *  |    |    |
|      |       |       |        |        |   | * |   | * | *  | *  | *    | *       | *      | *     | *  |    |    |    |    |    |    |
| K: I | D co  | de cł | naract | ter    |   |   |   |   |    |    | E: L | Jnit sy | /mbo   | I     |    |    |    |    |    |    |    |
| * SI | bace  |       |        |        |   |   |   |   |    |    | CR:  | Carri   | age re | eturn |    |    |    |    |    |    |    |
| A: [ | Displ | ayed  | chara  | acters |   |   |   |   |    |    | LF:  | Line f  | eed    |       |    |    |    |    |    |    |    |

| -    |   |   |
|------|---|---|
| Exam | p | e |
|      |   | _ |

| 1 | 2 | 3 | 4 | 5 | 6 | 7 | 8 | 9 | 10 | 11 | 12 | 13 | 14 | 15 | 16 | 17 | 18 | 19 | 20 | 21 | 22 |
|---|---|---|---|---|---|---|---|---|----|----|----|----|----|----|----|----|----|----|----|----|----|
| Ν |   |   |   |   |   | + |   |   |    | 1  | 2  | 3  |    | 5  | 6  | *  | g  | *  | *  | CR | LF |

#### **Special Operation**

| -   |       | -      |       |         |      |    |   |   |    |    |     |        |       |       |    |    |    |    |    |    |    |
|-----|-------|--------|-------|---------|------|----|---|---|----|----|-----|--------|-------|-------|----|----|----|----|----|----|----|
| 1   | 2     | 3      | 4     | 5       | 6    | 7  | 8 | 9 | 10 | 11 | 12  | 13     | 14    | 15    | 16 | 17 | 18 | 19 | 20 | 21 | 22 |
| S   | t     | а      | t     | *       | *    | *  | * | * | *  | *  | *   | *      | *     | *     | *  | *  | *  | *  | *  | CR | LF |
|     |       |        |       |         |      |    |   |   |    |    | Н   | i      | g     | h     |    |    |    |    |    |    |    |
|     |       |        |       |         |      |    |   |   |    |    | L   | 0      | W     |       |    |    |    |    |    |    |    |
|     |       |        |       |         |      |    |   |   | С  | а  | I   |        | Е     | х     | t  |    |    |    |    |    |    |
| * S | bace  |        |       |         |      |    |   |   |    |    | Hig | jh: Ov | erloa | d     |    |    |    |    |    |    |    |
| Ca  | .Ext. | : Adju | ustme | ent, ex | tern | al |   |   |    |    | Lov | v: Und | derwe | eight |    |    |    |    |    |    |    |

#### Error Message

| 1    | 2    | 3 | 4 | 5 | 6 | 7 | 8          | 9 | 10        | 11 | 12 | 13     | 14     | 15    | 16   | 17 | 18 | 19 | 20 | 21 | 22 |
|------|------|---|---|---|---|---|------------|---|-----------|----|----|--------|--------|-------|------|----|----|----|----|----|----|
| S    | t    | а | t | * | * | * | *          | * | Е         | R  | R  | *      | #      | #     | #    | *  | *  | *  | *  | CR | LF |
| S    | t    | а | t | * | * | * | *          | * | А         | Ρ  | Ρ  |        | Е      | R     | R**  | *  | *  | *  | *  | CR | LF |
| S    | t    | а | t | * | * | * | *          | * | D         | Ι  | S  |        | Е      | R     | R**  | *  | *  | *  | *  | CR | LF |
| S    | t    | а | t | * | * | * | *          | * | Ρ         | R  | Т  |        | Е      | R     | R**  | *  | *  | *  | *  | CR | LF |
| * Sp | bace |   |   |   |   |   |            |   |           |    | ## | # Erro | or coc | de nu | mber |    |    |    |    |    |    |
| ++ F |      |   |   |   |   |   | <i>.</i> . |   | <b>//</b> | ~  |    |        |        |       |      |    |    |    |    |    |    |

\*\* For cause and solution, please refer to the "Error Codes" section

#### 8.4.1 Compatibility with Older WZ/WZA Weigh Cells

After the command "ESC s9\_" is sent, the data input and output behaves as for older Sartorius WZ/WZA weigh cells (previous models).

#### Data Output Format

During output, in "SBI" operating mode 16 characters are output.

Example: + 253 pcs

#### Data Output Format with 16 Characters

Display segments that are dark are output as spaces. Display values without a decimal point are output without a decimal point.

The type of character that can be output depends on the character's position:

| Normal Operat    | ion              |                               |                               |                               |                            |                    |                  |               |        |        |        |        |         |      |    |    |
|------------------|------------------|-------------------------------|-------------------------------|-------------------------------|----------------------------|--------------------|------------------|---------------|--------|--------|--------|--------|---------|------|----|----|
| Position         | 1                | 2                             | 3                             | 4                             | 5                          | 6                  | 7                | 8             | 9      | 10     | 11     | 12     | 13      | 14   | 15 | 16 |
|                  | +                | А                             | А                             | А                             | А                          | А                  | А                | А             | А      | А      | *      | Е      | Е       | Е    | CR | LF |
| or               | -                |                               | •                             | •                             |                            |                    |                  |               |        |        |        | *      | *       | *    |    |    |
| or               | *                | *                             | *                             | *                             | *                          | *                  | *                | *             | *      | *      |        |        |         |      |    |    |
| * Space          |                  |                               |                               |                               |                            |                    |                  |               |        |        |        |        |         |      |    |    |
| A: Digits of mea | suren            | nent va                       | alue                          |                               |                            |                    |                  |               |        |        |        |        |         |      |    |    |
| E: Unit symbols  |                  |                               |                               |                               |                            |                    |                  |               |        |        |        |        |         |      |    |    |
| CR: Carriage re  | turn             |                               |                               |                               |                            |                    |                  |               |        |        |        |        |         |      |    |    |
| LF: Line feed    |                  |                               |                               |                               |                            |                    |                  |               |        |        |        |        |         |      |    |    |
|                  |                  |                               |                               |                               |                            |                    |                  |               |        |        |        |        |         |      |    |    |
| Special Output   | S                |                               |                               |                               |                            |                    |                  |               |        |        |        |        |         |      |    |    |
| Position         | 1                | 2                             | 3                             | 4                             | 5                          | 6                  | 7                | 8             | 9      | 10     | 11     | 12     | 13      | 14   | 15 | 16 |
|                  | *                | *                             | *                             | *                             | *                          | *                  | -                | -             | *      | *      | *      | *      | *       | *    | CR | LF |
| or               |                  |                               |                               |                               |                            |                    | Н                | Н             |        |        |        |        |         |      |    |    |
| or               |                  |                               |                               |                               |                            |                    | L                | L             |        |        |        |        |         |      |    |    |
| or               |                  |                               |                               |                               |                            |                    | С                |               |        |        |        |        |         |      |    |    |
| *                | Spa              | ace                           |                               |                               |                            |                    |                  |               |        |        |        |        |         |      |    |    |
| :                | Fin              | al reac                       | dout                          |                               |                            |                    |                  |               |        |        |        |        |         |      |    |    |
| H:               | Ov               | erload                        |                               |                               |                            |                    |                  |               |        |        |        |        |         |      |    |    |
| H H:             | Ov<br>(Fu<br>opt | erload<br>Inctior<br>tional d | in che<br>n is onl<br>display | eckwei<br>y avail<br>y unit c | ighing<br>able d<br>or YAD | uring o<br>01IS so | operat<br>oftwar | ion wit<br>e) | th the | follow | ing pe | ripher | al devi | ces: |    |    |
| L:               | Un               | derwe                         | ight                          |                               |                            |                    |                  |               |        |        |        |        |         |      |    |    |
| L L:             | Un               | derwe                         | ight in                       | check                         | kweigł                     | ning               |                  |               |        |        |        |        |         |      |    |    |
| C:               | Adj              | justme                        | ent                           |                               |                            |                    |                  |               |        |        |        |        |         |      |    |    |
| Error Message    |                  |                               |                               |                               |                            |                    |                  |               |        |        |        |        |         |      |    |    |
| Position         | 1                | 2                             | 3                             | 4                             | 5                          | 6                  | 7                | 8             | 9      | 10     | 11     | 12     | 13      | 14   | 15 | 16 |
|                  | *                | *                             | *                             | Е                             | r                          | r                  | *                | #             | #      | #      | *      | *      | *       | *    | CR | LF |
| *                | Spa              | ace                           |                               |                               |                            |                    |                  |               |        |        |        |        |         |      |    |    |

### Error number

| 1 | 2     | 3                                            | 4                                                                                    | 5                                                                                                    | 6                                                                                                    | 7                                                                                                    | 8                                                                                                    | 9                                                                                                    | 10                                                                                                    | 11                                                                                                    | 12                                                                                                    | 13                                                                                                    | 14                                                                                                    | 15                                                                                                    | 16                                                                                                    |
|---|-------|----------------------------------------------|--------------------------------------------------------------------------------------|----------------------------------------------------------------------------------------------------|----------------------------------------------------------------------------------------------------|----------------------------------------------------------------------------------------------------|----------------------------------------------------------------------------------------------------|----------------------------------------------------------------------------------------------------|----------------------------------------------------------------------------------------------------|----------------------------------------------------------------------------------------------------|----------------------------------------------------------------------------------------------------|----------------------------------------------------------------------------------------------------|----------------------------------------------------------------------------------------------------|----------------------------------------------------------------------------------------------------|----------------------------------------------------------------------------------------------------|
| + | *     | *                                            | *                                                                                    |                                                                                                    | 2                                                                                                    | 5                                                                                                    | 5                                                                                                    |                                                                                                    | 7                                                                                                    | *                                                                                                    | g                                                                                                    | *                                                                                                    | *                                                                                                    | CR                                                                                                    | LF                                                                                                    |
|   | "+" : | sign, "·                                     | -" sign,                                                                             | or spa                                                                                                    | ace                                                                                                    |                                                                                                    |                                                                                                    |                                                                                                    |                                                                                                    |                                                                                                    |                                                                                                    |                                                                                                    |                                                                                                    |                                                                                                    |                                                                                                    |
|   | Spa   | ice                                          |                                                                                      |                                                                                                    |                                                                                                    |                                                                                                    |                                                                                                    |                                                                                                    |                                                                                                    |                                                                                                    |                                                                                                    |                                                                                                    |                                                                                                    |                                                                                                    |                                                                                                    |
|   | We    | ight va                                      | alue wi                                                                              | th dec                                                                                                    | cimal p                                                                                                    | point; l                                                                                                    | eading                                                                                                    | zeros                                                                                                    | s are ou                                                                                                    | utput a                                                                                                    | as spac                                                                                                    | ces                                                                                                    |                                                                                                    |                                                                                                    |                                                                                                    |
|   | Spa   | ice                                          |                                                                                      |                                                                                                    |                                                                                                    |                                                                                                    |                                                                                                    |                                                                                                    |                                                                                                    |                                                                                                    |                                                                                                    |                                                                                                    |                                                                                                    |                                                                                                    |                                                                                                    |
|   | Cha   | aracte                                       | rs for u                                                                             | nit of                                                                                                    | measu                                                                                                    | ure or s                                                                                                    | space                                                                                                    |                                                                                                    |                                                                                                    |                                                                                                    |                                                                                                    |                                                                                                    |                                                                                                    |                                                                                                    |                                                                                                    |
|   | Car   | riage                                        | return                                                                               |                                                                                                    |                                                                                                    |                                                                                                    |                                                                                                    |                                                                                                    |                                                                                                    |                                                                                                    |                                                                                                    |                                                                                                    |                                                                                                    |                                                                                                    |                                                                                                    |
|   | Line  | e feed                                       |                                                                                      |                                                                                                    |                                                                                                    |                                                                                                    |                                                                                                    |                                                                                                    |                                                                                                    |                                                                                                    |                                                                                                    |                                                                                                    |                                                                                                    |                                                                                                    |                                                                                                    |
|   | 1     | 1 2<br>+ *<br>Spa<br>We<br>Spa<br>Cha<br>Car | 1 2 3<br>+ * *<br>Space<br>Weight va<br>Space<br>Characte<br>Carriage n<br>Line feed | 1234+***"+" sign, "-" sign,<br>SpaceSpaceWeight value wi<br>SpaceSpaceCharacters for u<br>Carriage returnLine feed | 1       2       3       4       5         +       *       *       *       *         "+" sign, "-" sign, or space       Space       Space         Weight value with dec       Space       Space         Characters for unit of       Carriage return         Line feed       Space       Space | 1       2       3       4       5       6         +       *       *       *       2         "+" sign, "-" sign, or space         Space         Weight value with decimal p         Space         Characters for unit of measu         Carriage return         Line feed | 1       2       3       4       5       6       7         +       *       *       *       2       5         "+" sign, "-" sign, or space       Space       Space       Space         Weight value with decimal point; le       Space       Space       Space         Characters for unit of measure or s       Carriage return       Line feed | 1       2       3       4       5       6       7       8         +       *       *       *       2       5       5         "+" sign, "-" sign, or space        5       5       5         Space          5       5         Weight value with decimal point; leading        Space       5         Characters for unit of measure or space        Carriage return         Line feed | 1       2       3       4       5       6       7       8       9         +       *       *       *       2       5       5       .         "+" sign, "-" sign, or space | 1       2       3       4       5       6       7       8       9       10         +       *       *       *       2       5       5       .       7         "+" sign, "-" sign, or space       .       .       .       .       .       7         Space       .       .       .       .       .       .       .       .         Weight value with decimal point; leading zeros are ou       .       .       .       .       .       .         Space       .       .       .       .       .       .       .       .         Characters for unit of measure or space       .       .       .       .       .       .         Line feed       .       .       .       .       .       .       .       . | 1       2       3       4       5       6       7       8       9       10       11         +       *       *       *       2       5       5       .       7       *         "+" sign, "-" sign, or space       .       .       7       *       .       .       .       .       .       .       .       .       .       .       .       .       .       .       .       .       .       .       .       .       .       .       .       .       .       .       .       .       .       .       .       .       .       .       .       .       .       .       .       .       .       .       .       .       .       .       .       .       .       .       .       .       .       .       .       .       .       .       .       .       .       .       .       .       .       .       .       .       .       .       .       .       .       .       .       .       .       .       .       .       .       .       .       .       .       .       .       .       . | 1       2       3       4       5       6       7       8       9       10       11       12         +       *       *       *       2       5       5       .       7       *       g         "+" sign, "-" sign, or space       .       .       7       *       g         Space       .       .       .       .       .       .       .         Weight value with decimal point; leading zeros are output as space       .       .       .       .       .         Space       .       .       .       .       .       .       .       .         Characters for unit of measure or space       .       .       .       .       .       .         Line feed       .       .       .       .       .       .       .       . | 1       2       3       4       5       6       7       8       9       10       11       12       13         +       *       *       *       2       5       5       .       7       *       g       *         "+" sign, "-" sign, or space       -       -       7       *       g       *         Space       -       -       -       -       -       -       -       -       -       -       -       -       -       -       -       -       -       -       -       -       -       -       -       -       -       -       -       -       -       -       -       -       -       -       -       -       -       -       -       -       -       -       -       -       -       -       -       -       -       -       -       -       -       -       -       -       -       -       -       -       -       -       -       -       -       -       -       -       -       -       -       -       -       -       -       -       -       -       -       -       -< | 1       2       3       4       5       6       7       8       9       10       11       12       13       14         +       *       *       *       2       5       5       .       7       *       g       *       *         "+" sign, "-" sign, or space       .       7       .       7       .       g       *       *         Space       .       .       .       .       .       .       .       .       .       .       .       .       .       .       .       .       .       .       .       .       .       .       .       .       .       .       .       .       .       .       .       .       .       .       .       .       .       .       .       .       .       .       .       .       .       .       .       .       .       .       .       .       .       .       .       .       .       .       .       .       .       .       .       .       .       .       .       .       .       .       .       .       .       .       .       .       . | 1       2       3       4       5       6       7       8       9       10       11       12       13       14       15         +       *       *       *       2       5       5       .       7       *       g       *       *       CR         "+" sign, "-" sign, or space       .       .       7       *       g       *       *       CR         Space       .       .       .       .       .       .       .       .       .       .       .       .       .       .       .       .       .       .       .       .       .       .       .       .       .       .       .       .       .       .       .       .       .       .       .       .       .       .       .       .       .       .       .       .       .       .       .       .       .       .       .       .       .       .       .       .       .       .       .       .       .       .       .       .       .       .       .       .       .       .       .       .       .       . <t< td=""></t<> |

#### Example: Output of the weight value + 255.7 g $\,$

#### Data Input Format

A computer connected via the data interface can send commands to the device to control device functions. These commands are control commands and may have various formats. Control commands have up to 26 characters. Each of these characters must be sent based on the setup configuration for data transmission.

#### Formats for Control Commands

| Format 1 | Esc                                                                                                    | ! | CR | LF |    |    |  |
|----------|----------------------------------------------------------------------------------------------------|---|----|----|----|----|--|
| Format 2 | Esc                                                                                                    | ! | #  | _  | CR | LF |  |
| Esc:     | Escape                                                                                                    |   |    |    |    |    |  |
| !:       | Command character                                                                                                    |   |    |    |    |    |  |
| _:       | Underscore (ASCII:95)                                                                                                    |   |    |    |    |    |  |
| CR:      | Carriage return                                                                                                    |   |    |    |    |    |  |
| LF:      | Line feed                                                                                                    |   |    |    |    |    |  |
| max:     | Depends on command character, i.e. parameters: entry is truncated after the max. length and not rejected as when entered via the keyboard |   |    |    |    |    |  |

# 8.5 Commands (Data Input Format with Compatibility with Current Weigh Cells)

The computer connected via the data interface can send commands to the weigh cell to trigger functions. These commands are control commands and may have various formats. Control commands consist of up to 13 characters. Each of these characters must be sent based on the menu settings for data transmission.

| Format 1             | Esc          | !          | CR         | LF |    |    |  |
|----------------------|--------------|------------|------------|----|----|----|--|
| Format 2             | Esc          | !          | #          | -  | CR | LF |  |
| Esc: Escape          | e (optional) | CR: Carri  | age return |    |    |    |  |
| !: Command character |              | LF: Line f | feed       |    |    |    |  |
| : Under              | line         |            |            |    |    |    |  |

#### Formats for Control Commands

| Command<br>character       | Format 1                                           |
|----------------------------|----------------------------------------------------|
| !                          | Meaning                                            |
| ?                          | Applying the internal adjustment weight $^{\eta}$  |
| 0                          | Lifting off the internal adjustment weight $^{1)}$ |
| К                          | Ambient conditions: Very stable                    |
| L                          | Ambient conditions: Stable                         |
| М                          | Ambient conditions: Unstable                       |
| Ν                          | Ambient conditions: Very unstable                  |
| 0                          | Lock keypad                                        |
| Р                          | Print, trigger and block autoprint                 |
| R                          | Unlock keypad                                      |
| S                          | Restart   self-test                                |
| Т                          | Zero   tare command                                |
| U                          | Key TARE                                           |
| V                          | Key ZERO                                           |
| W                          | Adjustment (depending on menu presetting)          |
| Z                          | Carry out internal adjustment <sup>1)</sup>        |
| $^{1)}$ = Only for balance | es with internal motor weight unit                 |

| Command<br>character    | Format 2                                   |
|-------------------------|--------------------------------------------|
| !#                      | Meaning                                    |
| f1_                     | Function key CAL                           |
| f2_                     | Function key ENTER                         |
| f3_                     | Key ZERO                                   |
| f4_                     | Key TARE                                   |
| s3_                     | Key CANCEL FUNCTION                        |
| x0_                     | Internal calibration $^{9}$                |
| x1_                     | Print model type                           |
| x2_                     | Output serial no.                          |
| x3_                     | Output BAC software version (old notation) |
| x20_                    | Output BAC software version (new notation) |
| $^{1)}$ = Only for bala | nces with internal motor weight unit       |

## 8.6 "Calibration, Adjustment" Function via Interface RS232 (Examples)

#### Purpose

Adjustment is the correction of the difference between the measured value displayed and the true weight (mass), or its reduction to an allowable level within maximum permissible error limits.

#### Characteristic

The adjustment process should only be started when

- the weigh cell is unloaded,
- the weigh cell is tared, and
- the weighing signal is stable.

The sensitivity of the weigh cell can be corrected a max. of 2%.

If these requirements are not met, the "Err O2" error message appears (see Chapter "10 Malfunctions", page 44).

#### 8.6.1 Internal Calibration/Adjustment

#### Requirements

- The application SETUP Bal.Scal CAL./ADJ. Cal.
   Int. is set up.
- The weigh cell housing has a built-in motorized calibration/adjustment weight.

#### Procedure

- Select calibration: ESC Z command
- ▷ The internal calibration weight is automatically loaded
- $Descript{S}$  The balance is calibrated
- When the setup is configured to "Calibration and adjustment in one," the balance will be adjusted automatically
- $\triangleright$  The internal weight is removed from the weigh cell.

#### Performing Calibration and Adjustment Routines

The following settings can be configured:

- Calibration and adjustment are always one process (factory setting)
- After calibration, the user has the option to quit the process without correction or to make an adjustment.

If no deviations are found during calibration, the calibration/adjustment process can be exited after the calibration is completed. Two keys are now active:

- Starting the adjustment: ESC f1\_ command
- Exiting the process: ESC s3\_command

#### Procedure

- ▶ To tare the weigh cell: Select [ESC T] interface.
- $\triangleright$  The display shows 0.0000 g.
- To start the adjustment process: Select [ESC Z] interface.
- $Descript{S}$  The display shows Cal.INT.
- $\triangleright$  The internal weight is applied automatically.
- $\triangleright$  The display shows CAL.RUN.
- ▷ Adjustment is executed.
- $\triangleright$  The display shows CAL.END.
- $Descript{S}$  The internal weight is removed from the weigh cell
- $\triangleright$  The display shows 0.0000 g.

#### 8.6.2 External Adjustment

#### Requirements

- The application SETUP Bal.Scal CAL./ADJ. Cal. EXT. is set up.
- A weight value is preset at the factory (see Chapter "14 Technical Data", page 47).

- ▶ To tare the weigh cell: Select [ESC T] interface.
- $\triangleright$  The display shows 0.0000 g.
- To start the adjustment process: Select [ESC W] interface.
- $\triangleright$  The display shows Cal.EXT.
- Once you store the zero point, there is a flashing display prompt for the adjustment weight to be applied:
   50.0000 g.
- Apply the displayed adjustment weight (in this example: 50 g).
- ▷ If the "-" sign is displayed: The weight is too small.
- $\triangleright$  If the "+" sign is displayed: The weight is too big.
- If the adjustment weight is within the specified limits: The flashing stops.
- $\triangleright$  If the adjustment has been carried out:
  - $\triangleright$  The display shows Cal.END.
  - $\triangleright$  The adjustment weight appears: +50.0000 g.
- Remove the adjustment weight.
- $\triangleright$  The display shows 0.0000 g.

## 8.7 Basic Weighing Function

#### Features

- Tare weigh cell
- Output weight value

#### 8.7.1 Activating the Weigh Cell

Procedure

- ► To activate the weigh cell:
  - Connect the weigh cells to the power supply.
  - Switch on via the optional YRD01 display unit.

#### 8.7.2 Deactivating the Weigh Cell

#### Procedure

To deactivate the weigh cell:

- Disconnect the weigh cells from the power supply.
- If the "On/Standby" (2.9.6.3) switch-on procedure is selected in the device menu: Switch off via the optional YRD01 display unit.

## 8.8 Running Application (Example)

#### 8.8.1 Determining the Weight Value

- Switch on the weigh cell.
- $\triangleright$  The self-test is performed.
- ▷ The weigh cell carries out initial taring.
- Apply the sample vessel.
- $\,\triangleright\,\,$  The display shows a value.
- Tare the weigh cell.
- $\triangleright$  The display shows 0.0 g.
- Place the sample in the vessel.
- $\triangleright$  The display shows the value.
- Output weight value.

- 9 Optional YRD01 Display Unit
- 9.1 Operating Design
- 9.2 Operating Display in Weighing Mode

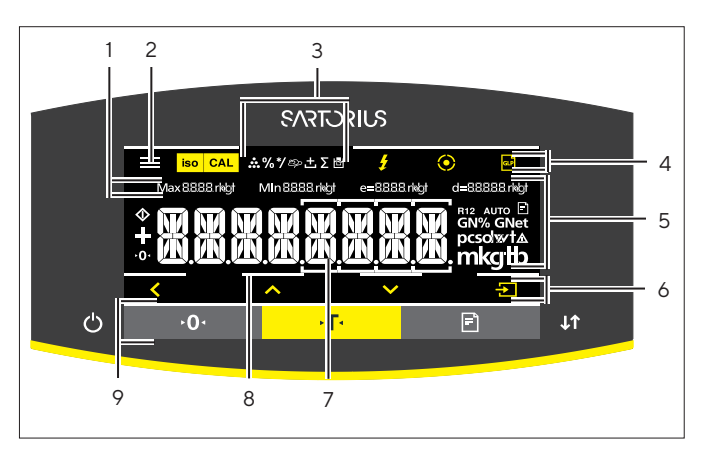

Fig. 5: Operating display in weighing mode (example)

| Pos. | Designation              | Description                                                           |
|------|--------------------------|-----------------------------------------------------------------------|
| 1    | Metrological<br>data     |                                                                       |
| 2    | Menu                     |                                                                       |
| 3    | Application<br>overview  | Displays the selected appli-<br>cation program during op-<br>eration. |
| 4    | Toolbar                  |                                                                       |
| 5    | Weighing unit            | Displays the selected unit,<br>e.g., grams, [g].                      |
| 6    | Navigation bar           | For navigation in the<br>menu and system set-<br>tings                |
| 7    | Measurement<br>display   |                                                                       |
| 8    | Visual touch<br>feedback |                                                                       |
| 9    | Toolbar                  |                                                                       |

## 9.3 Menu and System Settings Display

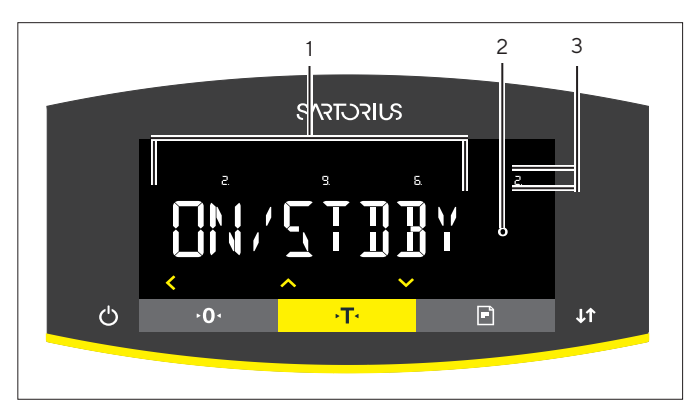

Fig. 6: Menu and system settings display (example)

| Pos. | Designation                | Description                                                                       |
|------|----------------------------|-----------------------------------------------------------------------------------|
| 1    | Menu or<br>parameter entry |                                                                                   |
| 2    | [Selection]<br>display     |                                                                                   |
| 3    | Menu level                 | Shows the position of<br>the displayed menu or<br>parameter in up to 4<br>levels. |

#### 9.3.1 Buttons

| Symbol             | Designation               | Description                                                                                                    |
|--------------------|---------------------------|----------------------------------------------------------------------------------------------------|
| $\bigcirc$         | [On/Off] button           | <ul> <li>When the button is pressed: Switches the operating display on.</li> <li>If the button is held down: Switches the operating display off.</li> </ul>                                                                                                    |
|                    | [Menu] button             | <ul> <li>When the button is pressed: The settings menu opens.</li> <li>If the button is held down: It switches to version display.</li> </ul>                                                                                                    |
| <b>≻0</b> ∢        | [Zero] button             | Zeroes the device.                                                                                                    |
| →T·                | [Tare] button             | Starts taring.                                                                                                    |
| Ē                  | [Print] button            | Exports the readouts to the integrated data interfaces.                                                                                                    |
| <b>↓</b> ↑         | [Change] key              | <ul> <li>If the key is briefly pressed: Sets the preload.</li> <li>If the key is held down: Deletes the preload.</li> </ul>                                                                                                    |
| iso CAL            | [isoCAL] button           | If the button is flashing: Starts the isoCAL function.<br>If the button is not flashing: Starts the set calibration and adjustment function.                                                                                                    |
| CAL                | [Adjust] button           | Starts the set calibration and adjustment function.                                                                                                    |
| GLP                | [GLP] button              | Exits the GLP printout and starts printing the GLP footer.                                                                                                    |
| pcsolwtձ<br>mkgtib | [Unit Toggle] but-<br>ton | <ul> <li>If the "Unit Toggle" function is active:</li> <li>If the button is held down: Accesses the "Unit Toggle" function menu.</li> <li>When the button is pressed: Switches between the basic unit display and up to 4 other units.</li> </ul>                                                                                                    |
| K                  | [Back] button             | <ul> <li>In the menu:</li> <li>When the button is pressed: Returns to the previous display.</li> <li>If the button is held down: Saves the menu settings.</li> <li>When entering digits: Selects the previous digit position.</li> <li>For an active application: Exits the application and deletes the set reference value.</li> </ul>                                                                                     |
|                    | [Up] button               | <ul> <li>In the menu: Scrolls through the menu levels or the available parameters.</li> <li>When entering digits: Increases the displayed value.</li> <li>In the main display of an active application: Switches to the display of the current weight value/parameter.</li> </ul>                                                                                                    |
|                    | [Down] button             | <ul> <li>In the menu: Scrolls through the menu levels or the available parameters.</li> <li>When entering digits: Decreases the displayed value.</li> <li>In the main display of an application that is <b>not</b> active: Accesses the display to set the reference values.</li> <li>In the main display of an active application: Switches to the display of the current weight value/parameter.</li> </ul>               |
| ÷                  | [Confirm] button          | <ul> <li>In the menu: Accesses the displayed menu level or confirms the displayed parameter.</li> <li>When entering digits: Selects the next digit position.</li> <li>In the main display of an application that is <b>not</b> active: Starts the application process and saves the set reference value.</li> <li>In the main display of an active application: Adopts the next component or the next parameter.</li> </ul> |

## 9.4 Displays in the Operating Display

| Symbol       | Designation                                  | Description                                                                                                    |
|--------------|----------------------------------------------|----------------------------------------------------------------------------------------------------|
| •••          | [Counting] display                           | Indicates that the "Counting" application is selected.                                                                                                    |
| %            | [Percent weighing]<br>display                | Indicates that the "Percent weighing" application is selected.                                                                                                    |
| */           | [Calculation] display                        | Indicates that the "Calculation" application is selected.                                                                                                    |
| කු           | [Animal weighing]<br>display                 | Indicates that the "Animal weighing" application is selected.                                                                                                    |
| ±            | [Net total] display                          | Indicates that the "Net total" application is selected.                                                                                                    |
| Σ            | [Totalizing] display                         | Indicates that the "Totalizing" application is selected.                                                                                                    |
| 73           | [Density determi-<br>nation] display         | Indicates that the "Density determination" application is selected.                                                                                                    |
| $\Diamond$   | [Busy] display                               | Indicates that the device is processing a command.                                                                                                    |
|              | [Sign] display                               | Indicates whether the value being displayed is positive or negative.                                                                                                    |
| ► <b>0</b> < | [Zero] display                               | For some conformity-assessed devices: Indicates that the device has been ze-<br>roed.                                                                                                    |
| RUTO         | [AUTO] display                               | Indicates that the "Animal weighing" application starts automatically.                                                                                                    |
| R12          | [R12] display                                | Indicates the active range for multi-range balances.                                                                                                    |
| %            | [Percent] display                            | Indicates that a percentage value is being displayed.                                                                                                    |
| Net          | [Net] display                                | Indicates that a net value is being displayed.                                                                                                    |
| G            | [Gross] display                              | Indicates that a gross value is being displayed.                                                                                                    |
| 0            | [Selection] display                          | <ul> <li>In the menu: Identifies the selected parameter.</li> <li>If the "Density determination" application is active: Indicates that a calculated value is being displayed.</li> </ul>                                                                                                    |
| G            | [Unit symbol]<br>display                     | Indicates the set weight unit, e.g., [g] for "grams".                                                                                                    |
| pcs          | [Quantity] display                           | Indicates that a quantity is being displayed.                                                                                                    |
|              | Display<br>[ <b>Invalid</b> weight<br>value] | <ul> <li>Indicates that the display does <b>not</b> contain a weight value, but is instead the calculated result of an application, e.g., for the "Animal weighing" application.</li> <li>For conformity-assessed devices: Indicates a fault. The cause of this fault is displayed after pressing the [Unit Toggle] key.</li> </ul> |

## 9.5 Menu Structure, Main Menu with the YRD01 Display Unit

▶ Navigating the menus (see Chapter "9.6 Menu Navigation with YRD01 Display Unit", page 41).

| Level 1                      | Level 2                                        | Description                                                                                                    |
|------------------------------|------------------------------------------------|----------------------------------------------------------------------------------------------------|
| SETUP                        | BALANCE                                        | Set the functions of the device.                                                                                  |
|                              | GEN.SERV.<br>"General services"                | Reset the menu to factory settings.                                                                               |
| DEVICE                       | RS-232<br>"RS232, 9-pin"                       | Define the parameters for the COM interface.                                                                      |
|                              | USB<br>"USB-C"                                 | Define the parameters for the USB interface.                                                                      |
|                              | Extras                                         | Define the functions of the operating display.                                                                    |
| DATA OUTP.<br>"Data output"  | COM. SBI<br>"SBI communication"                | Configure the automatic data output.                                                                              |
|                              | PRNT.PAR.<br>"Printout settings"               | Perform the settings for the printout.                                                                            |
|                              | PC.DIREC.<br>"Direct transfer of data<br>(PC)" | Define the output format for the data exchange between the weigh cell and the PC                                  |
| APPLIC.<br>"Applications"    | WEIGH                                          | Determine the weight value of a sample.<br>Activate the functions for all applications.                           |
|                              | COUNT                                          | Determine the number of parts that have approximately equal weight.                                               |
|                              | PERCENT<br>"Weghing in percent"                | Determine the percentage share of a sample based on a reference weight.                                           |
|                              | NET.TOT.<br>"Net total"                        | Carry out the weighing of components for a mixture.                                                               |
|                              | TOTAL<br>"Totalizing"                          | Add weight values of independent weighing processes in a memory.                                                  |
|                              | ANIMALW.<br>"Animal weighing"                  | Weigh unstable samples, e.g. animals. This program calculates the average of several measurement cycles.          |
|                              | CALC.<br>"Calculation"                         | Calculate the weight value using a multiplier or divisor, e.g. for determining the weight per unit area of paper. |
|                              | DENSITY<br>"Density determina-<br>tion"        | Determine the density of solid samples based on the buoyancy method.                                              |
| INFO<br>"Device information" | VERSION<br>"Version number"                    | Display the software version number.                                                                              |
|                              | SER. NO.<br>"Serial number"                    | Display the device's serial number.                                                                               |
|                              | Model                                          | Display the device's model designation.                                                                           |
| LANGUAGE                     |                                                | Set the menu language of the operating display.                                                                   |

## 9.6 Menu Navigation with YRD01 Display Unit

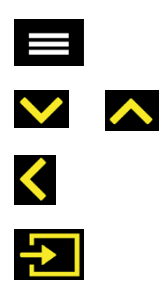

- ▶ To open the main menu: Press the [Menu] button.
- ▶ To display menu items or parameters of a level: Press the [Up] or [Down] button.
- ▶ To return to the next higher menu level or exit the menu: Press the [Back] button.
- ▶ To open a displayed menu level or a displayed parameter: Press the [Confirm] button.

## 9.7 Operation with Optional YRD01 Display Unit

#### Procedure

 Connect display unit to the weigh cell electronics using the supplied cable.

# 9.7.1 Calibrating and Adjusting Device with isoCAL Function

Triggers for the information on the isoCAL function are:

- The ambient temperature has changed since the last adjustment process.
- The interval time has been exceeded.

#### Requirements

- The information on the isoCAL function is set in the menu.
- The device is **not** located in the menu settings.

#### Procedure

- If the [isoCAL] button is flashing in the operating display: Press the [isoCAL] button.
- $\triangleright$  The isoCAL function starts.

#### 9.7.2 Internally Calibrating and Adjusting the Device

#### Requirements

- The weighing pan is unloaded.
- The operating display shows a stable weight value.
- The internal calibration and adjustment function is set up.

- Press the [Zero] button.
- Press the [Adjust] button.
- ▷ The current calibration | adjustment function is displayed.
- If the calibration with subsequent automatic adjustment function is selected:
  - ▷ The "CAL.RUN." display appears in the operating display during the process.
  - The "CAL.END" display indicates the end of the adjustment process.
- If the calibration without subsequent automatic adjustment function is selected:
  - $\triangleright$  The calibration process is started.
  - ▷ The "CAL.RUN." display appears in the operating display during the process.
  - $\triangleright$  The calibration error is displayed.
  - Press the [Confirm] button.
  - $\triangleright$  The adjustment process is performed.
  - ▷ The "CAL.END" display indicates the end of the adjustment process.

# 9.7.3 Externally Calibrating and Adjusting the Device

#### Material Calibration and adjustment weight

Requirements

- The weighing pan is unloaded.
- The operating display shows a stable weight value.
- The external calibration and adjustment function is set.
- The preset weight value for the adjustment weight or the user-defined weight value for the adjustment weight is selected.

#### Procedure

- ▶ Press the [Zero] button.
- Press the [Adjust] button.
- Place the indicated calibration and adjustment weight on the balance.
- $\triangleright$  The weight value is displayed.
- If the calibration with subsequent automatic adjustment function is selected and the adjustment weight placed on the device is within the specified limits:
  - ▷ The calibration | adjustment process starts.
  - ▷ If the "+" sign is displayed: The applied weight is too big.
  - ▷ If the "-" sign is displayed: The applied weight is too small.
- ▷ The "CAL.END" message indicates the end of the adjustment process.
- Remove the adjustment weight.
- If the calibration without subsequent automatic adjustment function is selected and the adjustment weight placed on the device is within the specified limits:
  - $\triangleright$  The calibration process will start.
  - If the "+" sign is displayed: The applied weight is too big.
  - ▷ If the "-" sign is displayed: The applied weight is too small.
  - $\triangleright$  The calibration error is stated.
  - Press the [Confirm] button.
  - ▷ The adjustment process is performed.
- ▷ The "CAL.END" message indicates the end of the adjustment process.
- Remove the adjustment weight.

### 9.7.4 Switching YRD01 On and Off

#### Procedure

- CAUTION Pointed or sharp-edged objects may damage the operating display!
- Only touch the operating display with your fingertips.
- ▶ To switch the device on: Press the [On/Off] button.
- ► To switch the device off: Press and hold the [On/Off] button.

#### 9.7.5 Weighing

- > Zero the device. To do this, press the [Zero] button.
- ▶ If a vessel is being used for the sample:
  - ► Tare the device. To do this, press the [Tare] button.
  - ▶ Place the sample in the vessel.
- If no vessel is used for the sample: Place the sample on the weighing pan.
- ▷ The weight value is displayed depending on the selected application program

# 10 Malfunctions

## 10.1 Error Codes (YRD01 and SBI)

Error codes are displayed on the main display for approx. 2 seconds. The program then returns automatically to the previous mode.

| Warning Message | Fault                                                                         | Cause                                                                                | Solution                                                                              |
|-----------------|-------------------------------------------------------------------------------|--------------------------------------------------------------------------------------|---------------------------------------------------------------------------------------|
| APP.ERR.        | The device has                                                                | The applied weight is too low.                                                       | Increase the applied weight                                                           |
|                 | measured an invalid<br>weight value.                                          | The weight value is negative.                                                        | to more than the minimum<br>load.                                                     |
|                 |                                                                               | <b>No</b> sample has been placed on the balance.                                     | Place the sample on the balance.                                                      |
| DIS.ERR.        | The value to be output<br><b>cannot</b> be shown in<br>the operating display. | The data to be displayed is <b>not</b><br>compatible with the set display<br>format. | Adjust the display settings<br>in the menu, e.g. resolution,<br>unit, decimal places. |
| HIGH or ERR 55  | The device is overloaded.                                                     | The device's maximum weighing capacity has been exceeded.                            | Reduce the applied weight<br>to below the device's<br>maximum weighing capacity.      |
| LOW or ERR 54   | The modulation of the weighing                                                | <b>No</b> weighing pan has been placed on the balance.                               | Insert the weighing pan into the device and switch the                                |
|                 | converter inside<br>the device is too low.                                    | A previously forgotten weight was removed after starting the device.                 | device off and on again.                                                              |
|                 |                                                                               | An error exists in the weighing<br>system or in the device<br>electronics.           | Contact Sartorius Service.                                                            |
| COMM.ERR.       | The device is <b>not</b><br>receiving any weight<br>values.                   | <b>No</b> communication exists between the display unit and the weigh cell.          | Wait until the display unit<br>restores the communication<br>with the weigh cell.     |
|                 |                                                                               |                                                                                      | If the problem occurs again:<br>Contact Sartorius Service.                            |
| PRT.ERR.        | The [Print] key is locked.                                                    | The data interface for printout is set to xBPI mode.                                 | Reset the menu to the factory settings.                                               |
|                 |                                                                               |                                                                                      | If the problem occurs again:<br>Contact Sartorius Service.                            |
| SYS.ERR.        | The system data is faulty.                                                    | A memory error exists in the display unit.                                           | Switch the device off and on again.                                                   |
|                 |                                                                               |                                                                                      | If the problem occurs again:<br>Contact Sartorius Service.                            |
| ERR 02          | The device <b>cannot</b> be adjusted when starting the                        | The device was <b>not</b> zeroed before the adjustment process.                      | Zero the device.<br>Check the preload and set if<br>necessary.                        |
|                 | adjustment function<br>due to a zero point<br>error.                          | The device is loaded.                                                                | Remove the sample from the weighing pan.                                              |

| Warning Message                       | Fault                                                             | Cause                                                                                                    | Solution                                                                                                    |
|---------------------------------------|-------------------------------------------------------------------|----------------------------------------------------------------------------------------------------|----------------------------------------------------------------------------------------------------|
| ERR 03                                |                                                                   | Zero point error at the end of calibration                                                                       | Check assembly conditions,<br>observe warm-up time<br>Repeat calibration                                        |
| ERR 06                                |                                                                   | Int. adjustment weight<br>defective or not available                                                             | Service                                                                                                    |
| ERR 07                                |                                                                   | External adjustment is blocked.<br>The access switch is closed.                                                  | Open the access switch and perform the adjustment.                                                              |
| ERR 08 <> zero<br>range               |                                                                   | Zeroing error<br>(value outside of 2%)                                                                           | Change work process                                                                                             |
| ERR 09 = 0 not<br>permitted           |                                                                   | Taring error (tare value = 0).                                                                                   | Change work process                                                                                             |
| ERR 10                                | Taring is <b>not</b> possible.                                    | The device <b>cannot</b> be manually<br>tared because an application<br>program has the tare memory<br>reserved. | To release the tare memory:<br>Exit the application program<br>with the [Back] button.                          |
| ERR 11                                | The weight value<br><b>cannot</b> be saved in<br>the tare memory. | The weight value is negative or "zero".                                                                          | Check the sample being<br>weighed. Zero the device<br>before placing the sample<br>on the balance if necessary. |
| ERR 19 preload too<br>heavy           |                                                                   | Preload to be used is too big                                                                                    | Change preload value                                                                                            |
| ERR 30                                |                                                                   | Balance is in BPI mode.                                                                                          | Perform with service tool<br>and the integrated "Close"<br>function                                             |
| ERR 32                                |                                                                   | The SBI buffer is overfull (there<br>are more than 20 SBI commands<br>waiting to be processed).                  | Only send an SBI command<br>when the previous one has<br>been processed.                                        |
| ERR 50 or 53                          |                                                                   | Failure TC converter                                                                                             | Service                                                                                                    |
| ERR 241                               |                                                                   | Checksum error                                                                                                   | Service                                                                                                    |
| ERR 243                               |                                                                   | Checksum error                                                                                                   | Perform menu reset                                                                                              |
| ERR 245 or 247                        |                                                                   | Checksum error                                                                                                   | Adjust the balance                                                                                              |
| ERR 249                               |                                                                   | Checksum error                                                                                                   | Service                                                                                                    |
| Weight value chang-<br>es constantly  |                                                                   | Unstable installation site<br>(excessive vibration or draft)                                                     | Change installation site<br>Changing Setup<br>Configurations                                                    |
|                                       |                                                                   | Foreign object is caught between weighing pan and housing                                                        | Remove the foreign object                                                                                       |
| The weight readout is obviously wrong |                                                                   | Balance not adjusted                                                                                             | Adjustment                                                                                                    |
|                                       |                                                                   | Not tared before weighing                                                                                        | Tare                                                                                                    |
| Other error                           |                                                                   |                                                                                                    | Contact Sartorius Service:<br>http://www.sartorius.com                                                          |

## 11 Transport

## 11.1 Dismantling

Requirement

The device is switched off.

Procedure

- Remove the weigh cell from the system or the device.
- Disconnect all connected cables.

# 12 Storage and Shipping

## 12.1 Returning the Device and Parts

#### NOTICE

Unpacked weigh cells can lose their precision if subjected to extreme vibrations.

Excessive vibrations may compromise the safety of the device.

- Do not expose the device to unnecessarily extreme temperatures, moisture, shocks, blows or vibration.
- Do not expose the equipment to gravitational acceleration in excess of 300 m/s<sup>2</sup> (unless additional equipment is installed on the load receptor)

Defective devices or parts can be returned to Sartorius. Returned devices must be clean, decontaminated, and packed in their original packaging. Transport damage as well as measures for subsequent cleaning and disinfection of the device or parts by Sartorius are charged to the sender.

#### Requirement

The device is dismantled.

#### Procedure

- Contact Sartorius Service for instructions on how to return devices or parts (please refer to our website at www.sartorius.com for return instructions).
- Pack the device and its parts in their original packaging for return.
- ▶ **Do not** expose the equipment to gravitational acceleration in excess of 0 300 m/s<sup>2</sup> (unless additional equipment is installed on the load receptor).

# 13 Disposal

## 13.1 Information on Decontamination

The device does **not** contain any hazardous materials that necessitate special disposal measures. If the device has come into contact with hazardous substances: Steps must be taken to ensure proper decontamination and declaration.

Contaminated samples used during the process are potentially hazardous substances that could cause biological or chemical hazards.

If the device has come into contact with hazardous substances: Steps must be taken to ensure proper decontamination and declaration. The operating company is responsible for adhering to local government regulations on the proper declarations for transport and disposal and for the proper disposal of the device.

## 13.2 Dismantling

Procedure

Remove the weigh cell from the system.

# 13.3 Disposing of the Device and Parts

The device and the device accessories must be disposed of properly by disposal facilities.

The packaging is made of environmentally friendly materials that can be used as secondary raw materials.

- Dispose of the device. Follow the disposal instructions on our website (www.sartorius.com).
- Dispose of the packaging in accordance with local government regulations.

# 14 Technical Data

## 14.1 Ambient Conditions

|                                                                     | Unit | Value     |
|---------------------------------------------------------------------|------|-----------|
| Installation site: For indoor use only, max. height above sea level | m    | 3000      |
| Temperature                                                         |      |           |
| Environment (metrological data)                                     | °C   | +10 - +30 |
| Environment                                                         | °C   | +5 - +40  |
| Storage and transport                                               | °C   | -10 - +60 |

## 14.2 Electrical Data

### 14.2.1 Power Supply Weigh Cell

|                         | Unit            | Value   |
|-------------------------|-----------------|---------|
| Input voltage           | V <sub>DC</sub> | 12 - 28 |
| Power consumption, max. | W               | 2       |

#### 14.2.2 Power Supply unit

|                                                | Unit            | Value             |
|------------------------------------------------|-----------------|-------------------|
| Type: Sartorius power supply unit YEPS01-15V0H |                 |                   |
| Primary                                        |                 |                   |
| Voltage                                        | V <sub>AC</sub> | 100 – 240 (±10 %) |
| Frequency                                      | Hz              | 50 - 60           |
| Current consumption, maximum                   | А               | 0.2               |
| Secondary                                      |                 |                   |
| Voltage                                        | V <sub>DC</sub> | 15 (±5 %)         |
| Current, maximum                               | А               | 0.53              |
| S'hort-circuit protection                      |                 | Electric          |
| Protection class according to IEC 60950-1      |                 | II                |
| Pollution level according to IEC 61010-1       |                 | 2                 |
| Overvoltage category according to IEC 60664-1  |                 | II                |
| Other data: See label on the power supply unit |                 |                   |

## 14.3 Warm-up Time

|                                                                     | Unit | Value |
|---------------------------------------------------------------------|------|-------|
| Installation site: For indoor use only, max. height above sea level | h    | 2     |

## 14.4 Interfaces

#### 14.4.1 Specifications of the RS232 Interface

| Type of interface: Serial interface                                                                                                    | Interface operation: Full duplex                                                                                                    |
|----------------------------------------------------------------------------------------------------|----------------------------------------------------------------------------------------------------|
| Level: RS232                                                                                                    | Transmission rate: 600115200 baud                                                                                                    |
| Parity: Odd, even, none                                                                                                    | Number of data bits: 7 or 8 bits                                                                                                    |
| Character transmission: Start bit, 7-Bit ASCII, parity, 1 or 2                                                                                                  | stop bits                                                                                                    |
| Handshake<br>— For 2-wire interface: Software (XON   XOFF) or nor<br>— For 4-wire interface: Hardware (CTS   RTS) or none                                       | ne                                                                                                    |
| Data output of balance/scale: 16 or 22 characters                                                                                                    |                                                                                                    |
| Connection: 9-pin D-Submini (DB9S) with screw lock har                                                                                                    | dware                                                                                                    |
| Maximum cable length: 15 m                                                                                                    |                                                                                                    |
| Pin assignment       Pin 1:         Pin 2       Pin 2         Pin 3       Pin 4         500001       Pin 5         900006       Pin 7         Pin 8       Pin 9 | VDC IN 12 - 26V<br>: Data output (TxD)<br>: Data input (RxD)<br>: Not assigned<br>: Internal ground<br>: Not assigned<br>: Clear to Send (CTS)<br>: Request to Send (RTS)<br>: Not assigned |

### 14.4.2 Specifications for the USB-C Interface

Communication: USB UTL

Connectable devices: control and display unit YRD01 or PC

## 14.5 Cabling Diagram

For connecting a computer or other peripheral device to the balance/scale using the RS-232C/V24 protocol.

Do not connect any other pins to the cable connector of the balance/scale!

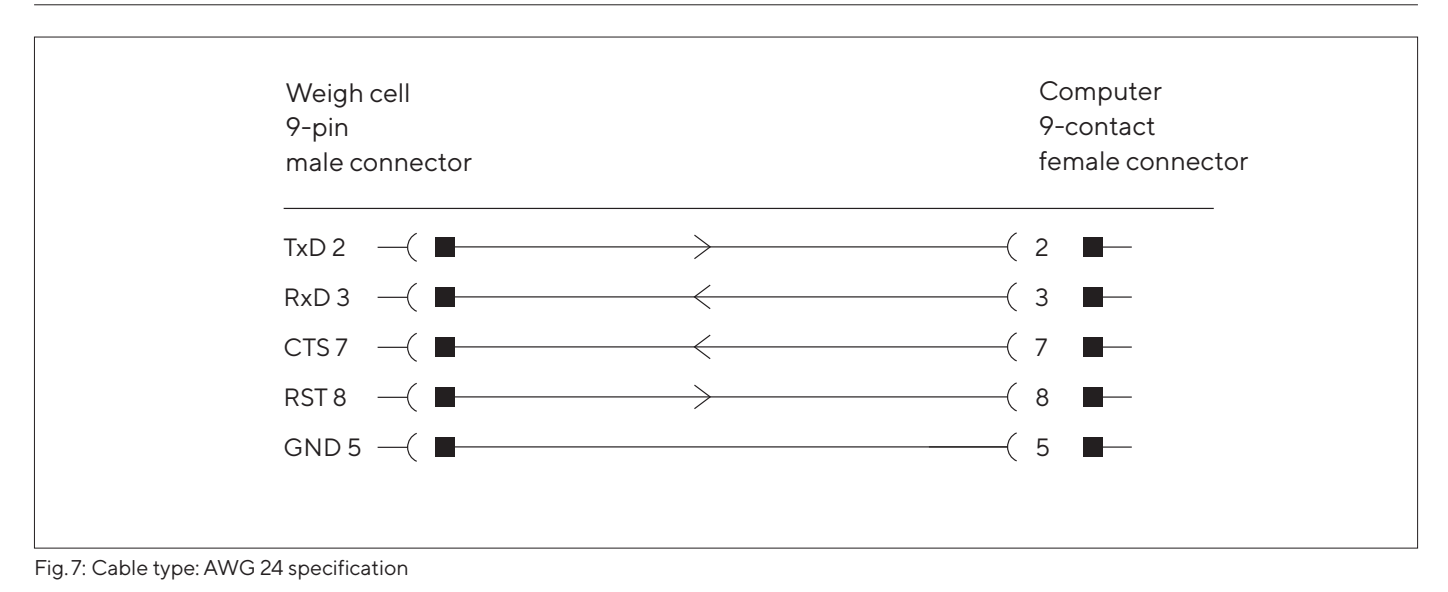

## 14.6 Acclimatization before Power Supply

|                      | Unit | Value |
|----------------------|------|-------|
| Acclimatization time | h    | 2     |

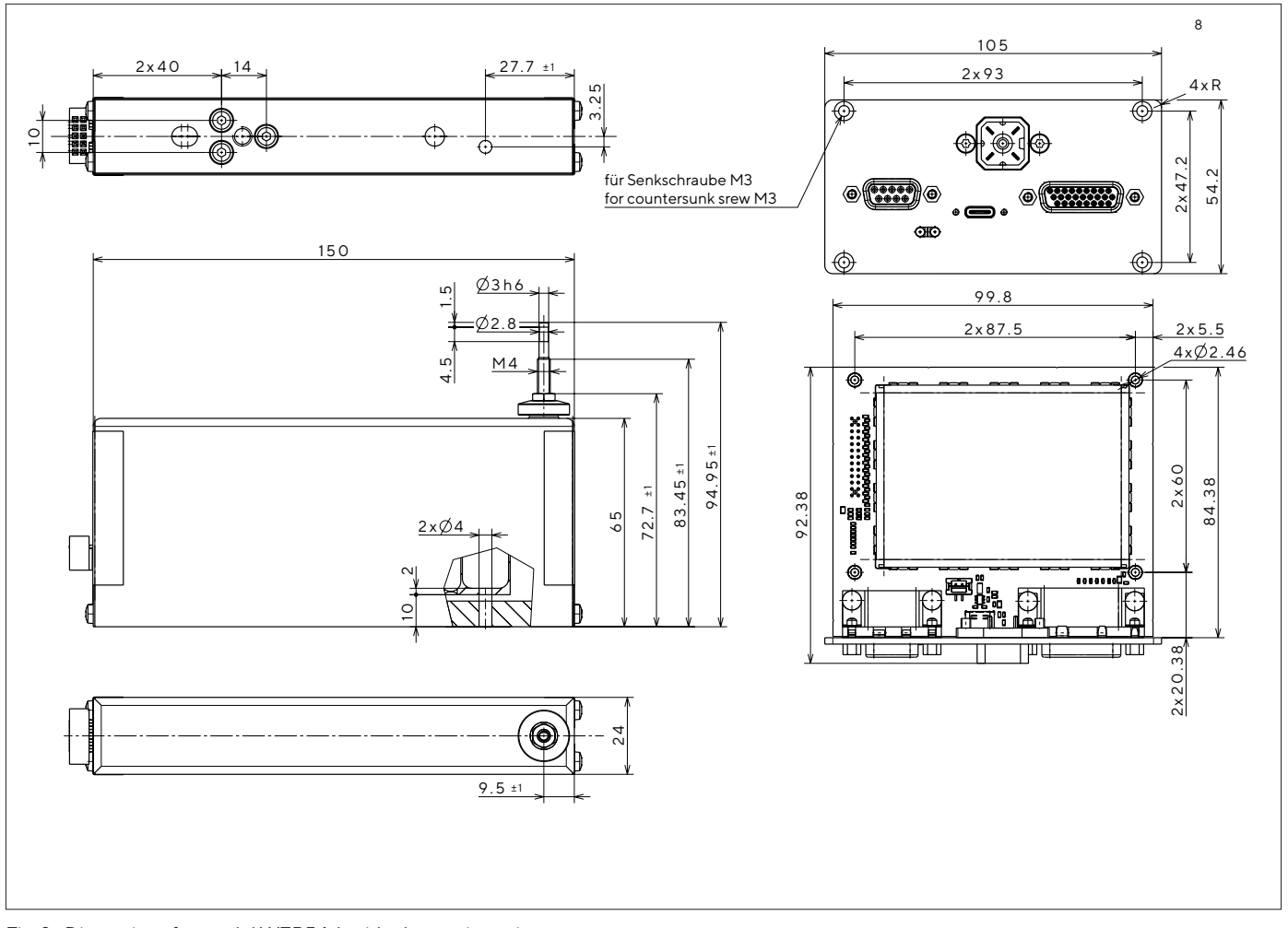

## 14.7 Dimensions (Scale Drawings)

Fig. 8: Dimensions for model WZB54-L with electronics unit

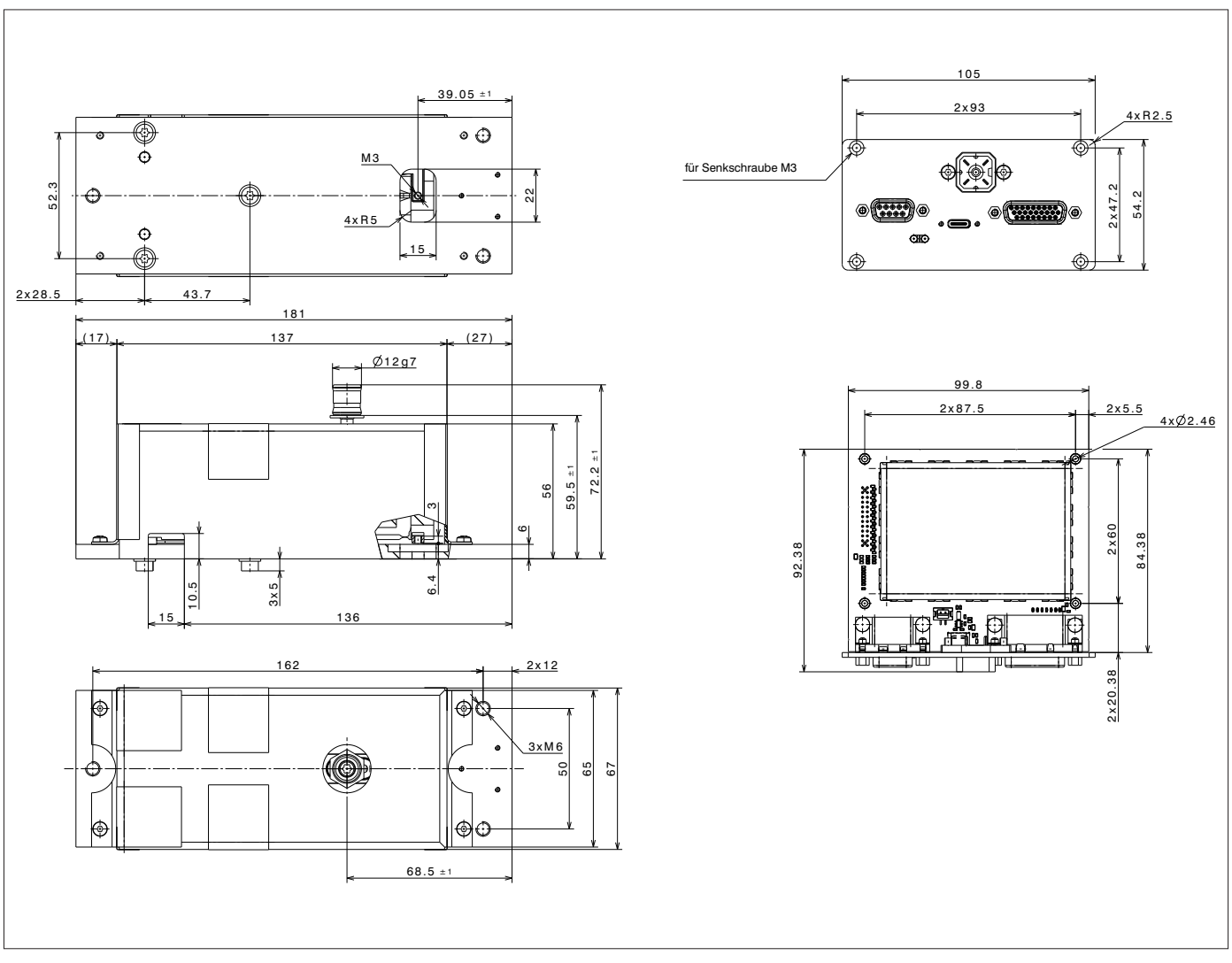

Fig. 9: Dimensions for models WZB254-L and WZB553-L with electonics unit

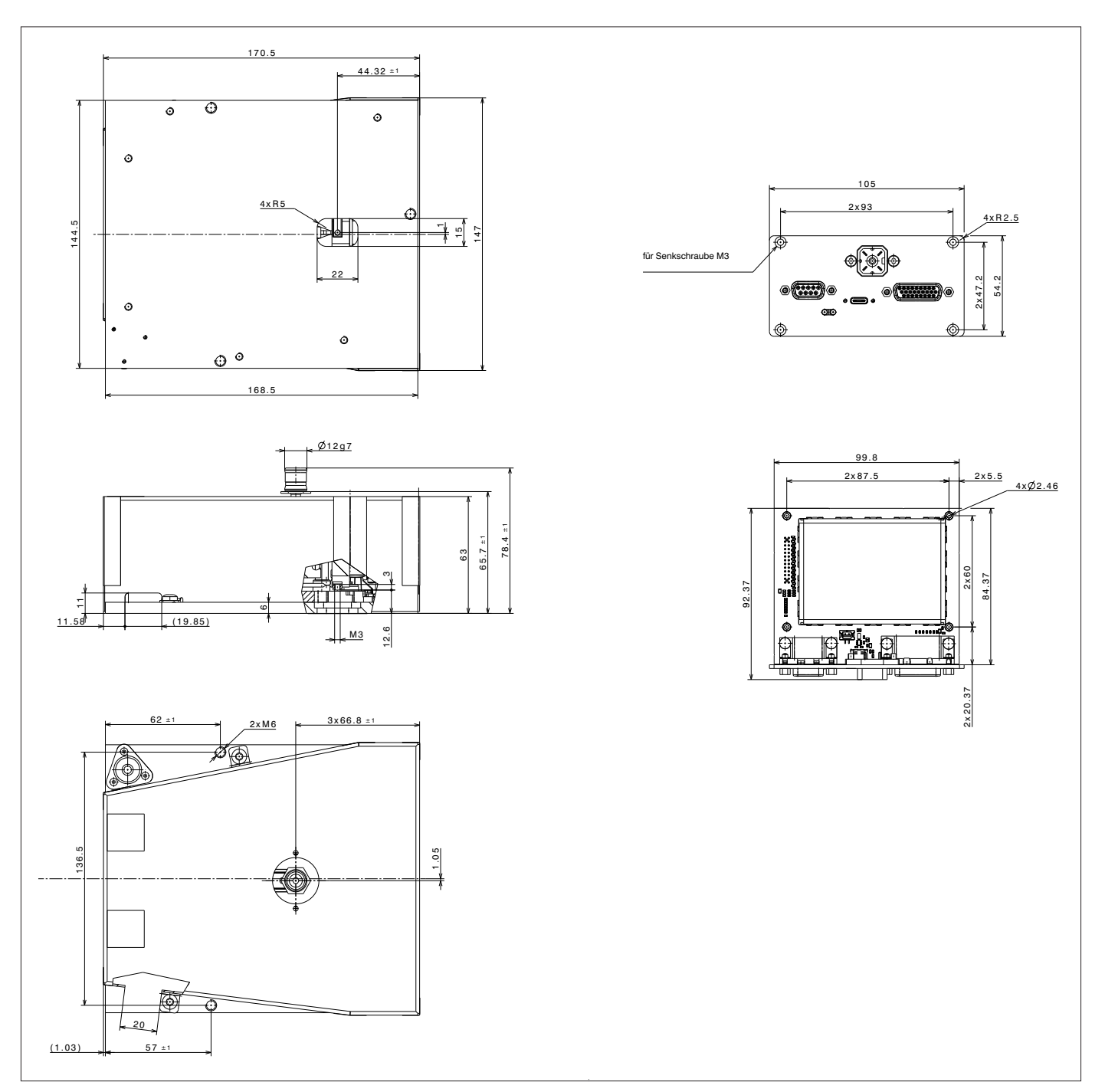

Fig. 10: Dimensions for model WZB254-LC with electronics units

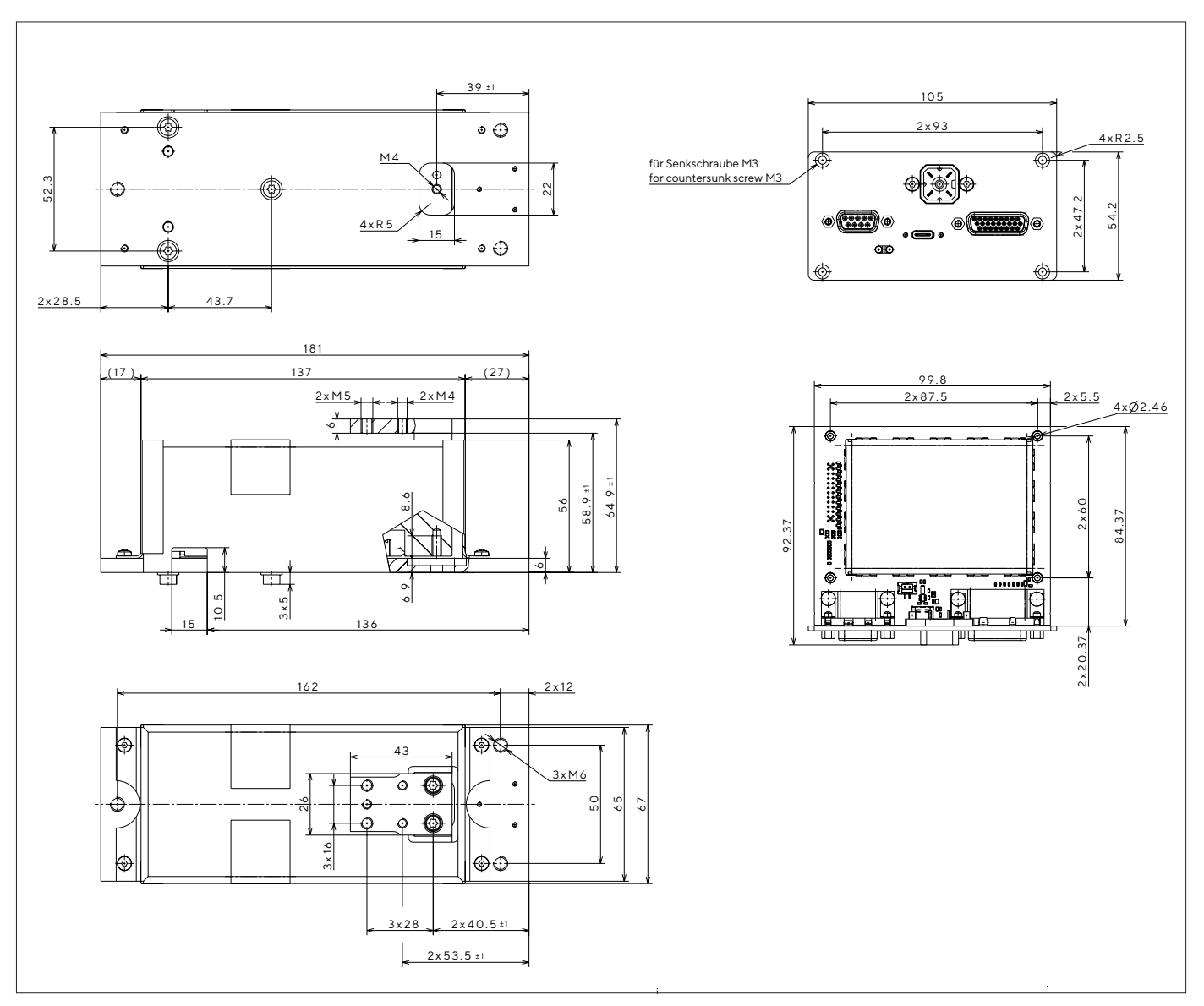

Fig. 11: Dimensions for model WZB8202-L with electronics units

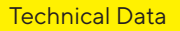

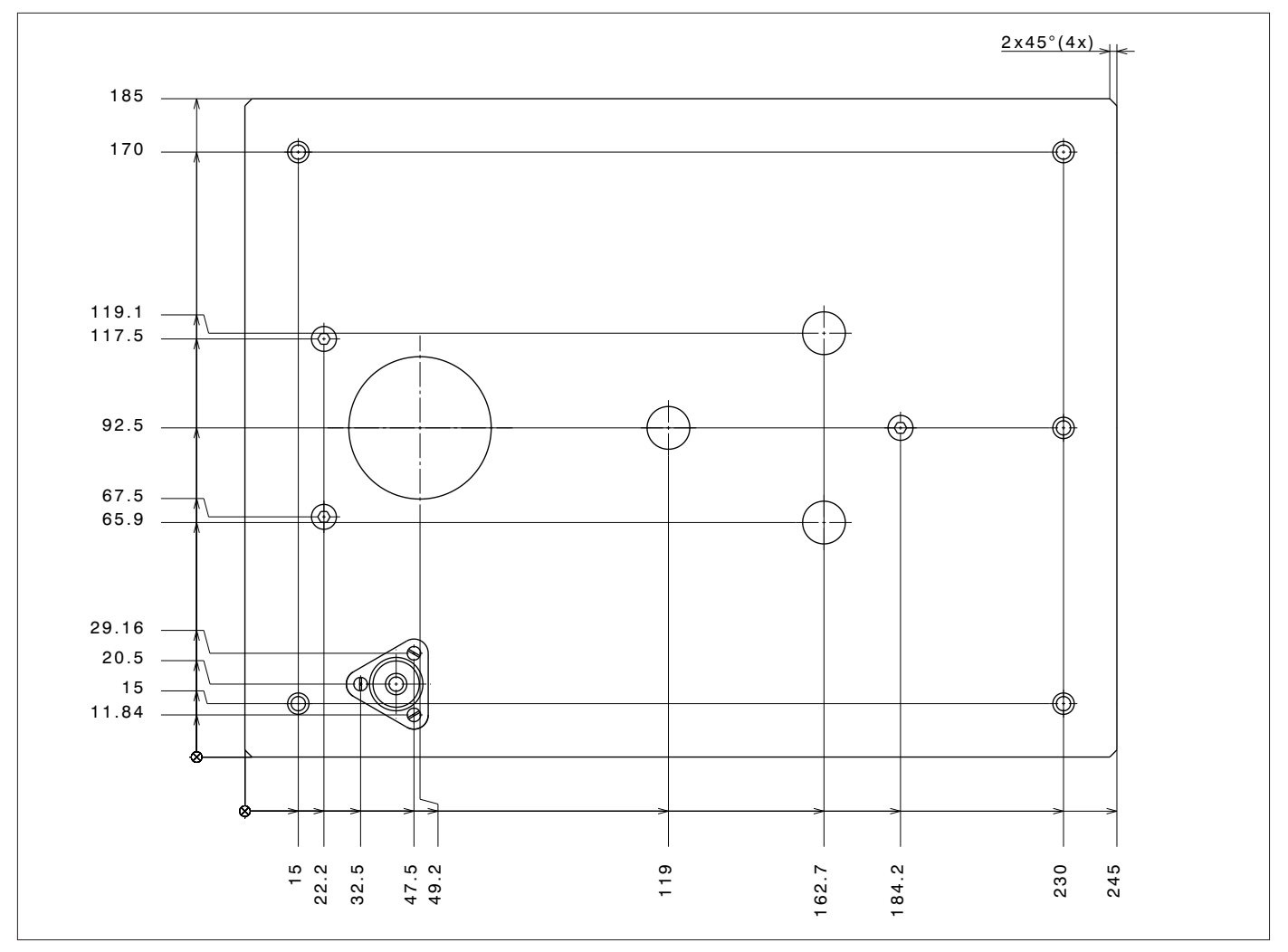

Fig. 12: Mounting plate dimensions for model WZB8202-L

## 14.8 Metrological Data

| Model                                                |                 | WZB54-L                                                                                                    | WZB254-LC                  | WZB254-L             | WZB553-L             | WZB8202-L            |
|------------------------------------------------------|-----------------|----------------------------------------------------------------------------------------------------|----------------------------|----------------------|----------------------|----------------------|
|                                                      | Unit            | Value                                                                                                    | Value                      | Value                | Value                | Value                |
| Technology                                           |                 | EMK                                                                                                    | EMK                        | EMK                  | EMK                  | EMK                  |
| Weighing Capacity                                    | g               | 50                                                                                                    | 250                        | 250                  | 550                  | 8200                 |
| Readability                                          | g               | 0.0001                                                                                                    | 0.0001                     | 0.0001               | 0.001                | 0.01                 |
| Preload on the load receptor                         | g               | min. 5                                                                                                    | 0 – 10                     | 0 - 10               | 0 - 50               | 0 - 500              |
| Tare range (subtractive)                             | g               |                                                                                                    | Over entire weighing range |                      |                      |                      |
| Repeatability<br>(standard deviation)*               | <±g             | 0.0002                                                                                                    | 0.0001                     | 0.0001               | 0.001                | 0.01                 |
| Linearity                                            | <±g             | 0.0002                                                                                                    | 0.0002                     | 0.0002               | 0.002                | 0.02                 |
| Measurement time**                                   | S               | 0.8                                                                                                    | 0.6                        | 0.6                  | 0.6                  | 0.6                  |
| Adaptation to ambient conditions                     |                 | By selection of 1 of 4 optimized filter levels                                                                                                   |                            |                      |                      |                      |
| Operating temperature range                          | °C              | +10 - +30 °C                                                                                                    |                            |                      |                      |                      |
| Allowable ambient operating temperature              | °C              | +5 - +40 °C                                                                                                    |                            |                      |                      |                      |
| Sensitivity drift within +10 - +30 °C                | <±ppm/K         | 1 x 10 <sup>-6</sup>                                                                                                    | 1 x 10 <sup>-6</sup>       | 1 x 10 <sup>-6</sup> | 2 x 10 <sup>-6</sup> | 2 x 10 <sup>-6</sup> |
| External calibration weight<br>(min. accuracy class) | g               | 10 (E2)                                                                                                    | 50 (E2)                    | 50 (E2)              | 200<br>(F1)          | 2000<br>(F1)         |
| Net weight, approx.                                  | kg              | 0.39                                                                                                    | 2.0                        | 0.95                 | 0.95                 | 0.95                 |
| Power Supply<br>Ripple 50/60 Hz<br>Power consumption | V <sub>DC</sub> | min. 12 – 28 max., optimal 15 V (+15 % bis –10 %)<br>0.5 Vss (voltage peak-to-peak)<br>2 W average (VDC 15V)                                     |                            |                      |                      |                      |
| Built-in interface                                   |                 | RS232/USB-C;<br>7-/8-bit; -even, -mark, -odd, -space;<br>Transmission rates: 600 – 115200 baud, 1 or 2 stop<br>bits, software/hardware handshake |                            |                      | stop                 |                      |

#### \* Depends on system design

\*\* The weighing time is the time period in which the measured value oscillates within a range of ±3x the standard range of the static end value. Test weight approx. 25% of max.

# 15 Accessories

## 15.1 Accessories

This table contains an excerpt of the accessories that can be ordered. For information on other products, contact Sartorius.

| Artikel                                                                                   | Quantity | Order number     |
|-------------------------------------------------------------------------------------------|----------|------------------|
| Display and display unit with cable (0.9 m) for connection to enclosed electronics module | 1        | YRD01            |
| Free configuration software for settings, calibration/adjustment and setting the preload  | 1        | CAS-Suite Public |
| Data cable RS232 (9-pin) > USB-A (> PC)                                                   | 1.5 m    | YCC-D09M-USB-A   |
| Data cable RS232 25-pin (m) /9-pin (f), (>PC)                                             | 2.0 m    | 7357314          |
| Data cable RS232 (9-pin) connector > RS232 (9-polig) connector                            | 1.5 m    | YCC-D09MF        |
| Data cable USB-C > USB-A (> PC)                                                           | 1.5 m    | YCC-USB-C-A      |
| AC adapter<br>IP40 protection in accordance with VDE* 0470/529*                           | 1        | YEPS01-15VOH     |
| Additional options and accessories available on request                                   |          |                  |

\* VDE = Verband der Elektrotechnik, Elektronik, Informationstechnik (Association for Electrical, Electronic & Information Technologies)

# 16 Sartorius Service

Sartorius Service is available should there be any queries regarding the device. Please visit the Sartorius website (www. sartorius.com) for information about the service addresses, services provided, or to contact a local representative.

When contacting Sartorius Service with questions about the system or in the event of malfunctions, be sure to have the device information, e.g., serial number, close at hand. This information can be found on the manufacturer's ID label.

# 17 Conformity Documents

## 17.1 Declaration of Incorporation

|                                 | Original SARTORIUS                                                                                                    |  |
|---------------------------------|----------------------------------------------------------------------------------------------------|--|
|                                 | Einbauerklärung (Maschinenrichtlinie 2006/42/EG)<br>Declaration of Incorporation (Machinery Directive 2006/42/EC)                                                                                                    |  |
| Hersteller<br>Manufacturer      | Sartorius Lab Instruments GmbH & Co. KG<br>37070 Goettingen, Germany                                                                                                    |  |
|                                 | erklärt in alleiniger Verantwortung, dass bei der unvollständigen Maschine<br>declares under sole responsibility that for the partly completed machinery                                                                                         |  |
| Geräteart<br><i>Device type</i> | Wägezelle + Anzeigeeinheit<br>Weighing cell + display unit                                                                                                    |  |
| Baureihe<br><i>Type series</i>  | WZBa-L, WZBb-LC + YRD01<br>a= 54, 553, 254, 8202 b = 254                                                                                                    |  |
|                                 | die folgenden grundlegenden Sicherheits- und Gesundheitsanforderungen nach Anhang I der oben<br>genannten Richtlinie angewandt sind und eingehalten werden:                                                                                      |  |
|                                 | <ul> <li>Allgemeine Grundsätze, Nr. 1</li> <li>Nr. 1.1.2</li> </ul>                                                                                                    |  |
|                                 | the following essential health and safety requirements set out in Annex I to the above Directive have<br>been applied and complied with:                                                                                                    |  |
|                                 | - General principles, No. 1<br>- No. 1.1.2                                                                                                    |  |
|                                 | Die speziellen technischen Unterlagen nach Anhang VII Teil B wurden erstellt. Wir werden<br>gegebenenfalls der zuständigen Behörde die vorgenannten speziellen technischen Unterlagen in<br>elektronischer Form im pdf - Format übermitteln.     |  |
|                                 | The specific technical documentation according to part B of Annex VII has been prepared. If necessary,<br>we will provide the competent authority with the abovementioned specific technical documentation<br>electronically in pdf format.      |  |
|                                 | Die unvollständige Maschine darf erst dann in Betrieb genommen werden, wenn gegebenenfalls<br>festgestellt wurde, dass die Maschine, in die die unvollständige Maschine eingebaut werden soll, den<br>Bestimmungen dieser Richtlinie entspricht. |  |
|                                 | The partly completed machine may only be put into service if it has been determined that the machine in which the incomplete machine is to be installed complies with the provisions of this Directive.                                          |  |
|                                 | Die Person, die bevollmächtigt ist, die technischen Unterlagen zusammenzustellen /<br>The person authorised to compile the technical file:                                                                                                    |  |
|                                 | Sartorius Lab Instruments GmbH & Co. KG<br>Electronics & Product Compliance<br>37070 Goettingen, Germany                                                                                                    |  |
|                                 | Sartorius Lab Instruments GmbH & Co. KG<br>Goettingen, 2022-10-13                                                                                                    |  |
|                                 |                                                                                                    |  |
|                                 | 1. V. P. O. / Me IV Milden                                                                                                    |  |
|                                 | Dr. Reinhard Baumfalk Halil Yildirim<br>Head of Product Development (LPS Division) Senior Compliance Manager                                                                                                    |  |

Sartorius Lab Instruments GmbH & Co. KG Otto-Brenner-Strasse 20 37079 Goettingen, Germany

Phone: +49 551 308 0 www.sartorius.com

The information and figures contained in these instructions correspond to the version date specified below.

Sartorius reserves the right to make changes to the technology, features, specifications and design of the equipment without notice. Masculine or feminine forms are used to facilitate legibility in these instructions and always simultaneously denote all genders.

Copyright notice:

These instructions, including all components, are protected by copyright. Any use beyond the limits of the copyright law is not permitted without our approval. This applies in particular to reprinting, translation and editing irrespective of the type of media used.

Last updated:

10 | 2022

© 2022 Sartorius Lab Instruments GmbH & Co. KG Otto-Brenner-Str. 20 37079 Goettingen, Germany SP| Publication No.: WWZ6017-e221001